# ユーザーダッシュボードマニュアル

オープンソース ソリューション専門企業

株式会社アンコウソフト

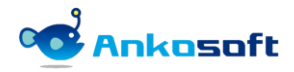

### 目次

| 1. 機能  | 紹介                    |    |
|--------|-----------------------|----|
| 1.1    | 進捗現況チャート              | 3  |
| 1.2    | 遅延チケット                | 4  |
| 1.3    | 期日直前チケット              | 4  |
| 1.4    | 参加プロジェクト              | 4  |
| 2. イン  | ストールと支援環境             | 5  |
| 2. 1   | インストールと支援環境           | 5  |
| 3. プラ  | ゲインパーのインストールとアンインストール | 6  |
| 2. 1   | インストール(Linux 系列)      | 6  |
| 2. 2   | アンインストール (Linux 系列)   | 7  |
| 2.3    | インストール(Windows 系列)    | 8  |
| 2.4    | アンインストール(Windows 系列)  | 11 |
| 2.5    | インストールしたプラグインのバージョン確認 | 12 |
| 4. 設定. |                       | 13 |
| 3. 1   | プラグイン                 | 13 |
| 4. 2   | ライセンスの登録              | 22 |
| 5. 機能  | 説明                    | 23 |
| 4. 1   | ユーザー閲覧                | 23 |
| 4. 2   | ダッシュボード表示             | 24 |
| 4.3    | 閲覧モード                 |    |
| 4.4    | マイページでのダッシュボード設定      |    |
| 6. 制限  | 事項                    |    |

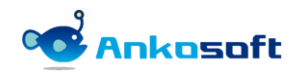

## 1. 機能紹介

- 1.1 進捗現況チャート
- 1) ユーザー別に担当しているプロジェクトの進捗を可視化して現在の進捗状態を把握できるようにします。
- 2) 「進捗率推移」は、計画に対する実績の推移を日付軸で表示します。
- 3) 「ステータス別現況」はチケットのステータス別件数を表示して、件数をクリックすると該当一覧を表示します。
- 4) 「遅延率」は、計画対比実績を、遅延完了を含んで表示し、未進捗は現在まで計画した通りに進捗していない件数 を表示して、件数をクリックすると該当一覧を表示します。

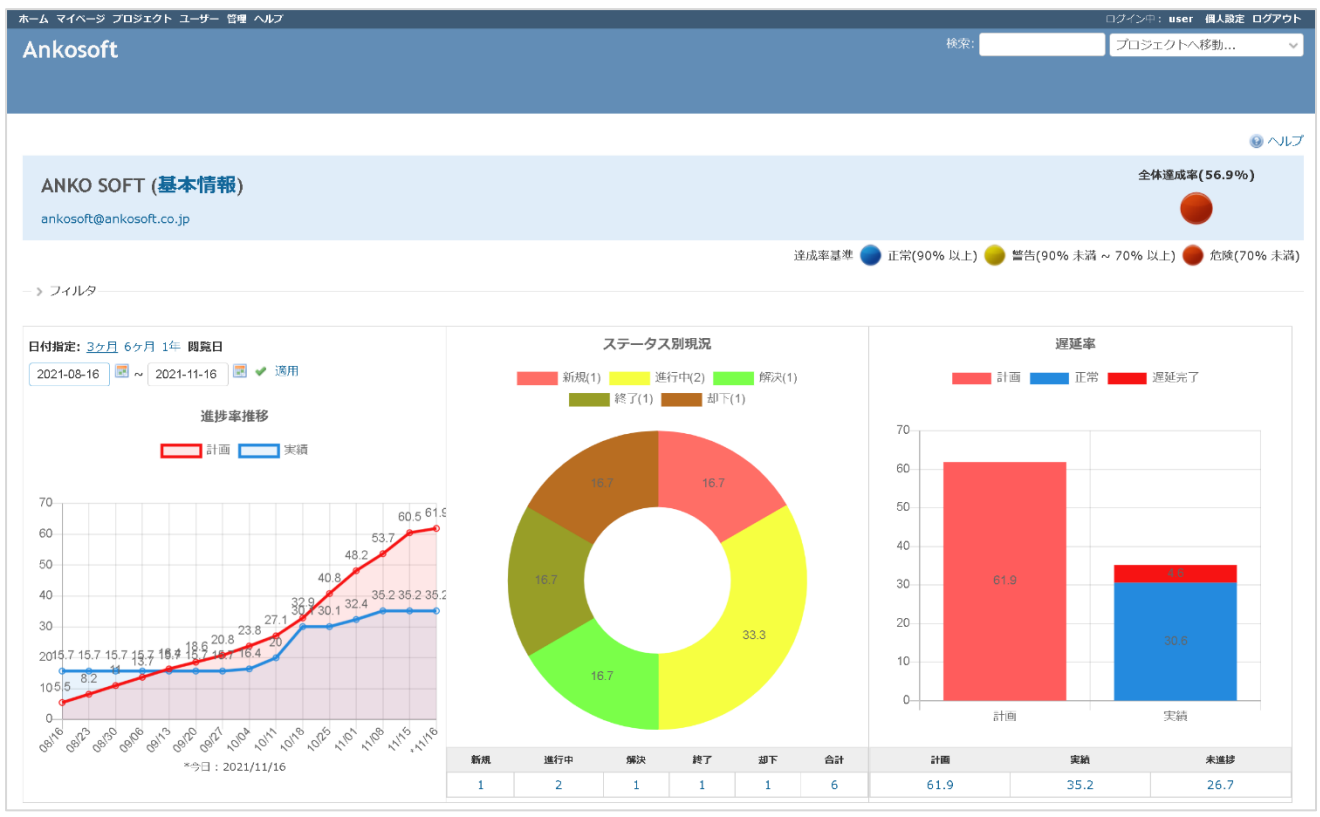

〈進捗現況チャート画面〉

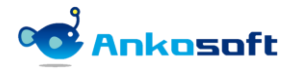

#### 1.2 遅延チケット

1) 期日までに完了できなかった遅延チケットの一覧を表示します。

| 遅延チケット(~2021/11/15) |       |       |     |                |           |                  |            |      |
|---------------------|-------|-------|-----|----------------|-----------|------------------|------------|------|
| #                   | トラッカー | ステータス | 優先度 | 題名             | 担当者       | 更新日              | 期日         | 進捗率  |
| 26                  | WBS   | 進行中   | 高め  | 競合相手を評価する      | ANKO SOFT | 2021/10/19 16:47 | 2021/10/11 | 100% |
| 150                 | バグ    | 進行中   | 高め  | 利益性を評価する       | ANKO SOFT | 2021/11/09 23:57 | 2021/09/18 | 90%  |
| 151                 | バグ    | 進行中   | 高め  | 戦略を評価する        | ANKO SOFT | 2021/11/09 23:57 | 2021/09/17 | 90%  |
| 77                  | 機能    | 進行中   | 高め  | ビジネス ビジョンを定義する | ANKO SOFT | 2021/11/06 00:26 | 2021/08/09 | 90%  |

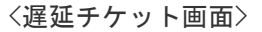

#### 1.3 期日直前チケット

1) 当日を基準として今後一週間以内に期日を迎えるチケットの一覧を表示します。

| 期日直前チケット(2021/11/16~2021/11/23) |                                                                 |                                                                                                    |                                                                                                    |                                                                                                    |                                                                                                    |                                                                                                    |                                                                                                    |  |  |
|---------------------------------|-----------------------------------------------------------------|----------------------------------------------------------------------------------------------------|----------------------------------------------------------------------------------------------------|----------------------------------------------------------------------------------------------------|----------------------------------------------------------------------------------------------------|----------------------------------------------------------------------------------------------------|----------------------------------------------------------------------------------------------------|--|--|
| トラッカー                           | ステータス                                                           | 優先度                                                                                                    | 題名                                                                                                    | 担当者                                                                                                    | 更新日                                                                                                    | 期日                                                                                                    | 進捗率                                                                                                    |  |  |
| WBS                             | 進行中                                                             | 通常                                                                                                    | スキルを特定する                                                                                                    | ANKO SOFT                                                                                                    | 2021/11/06 00:24                                                                                                    | 2021/11/17                                                                                                    | 100%                                                                                                    |  |  |
| WBS                             | 進行中                                                             | 低め                                                                                                    | 必要なリソースを特定する                                                                                                    | ANKO SOFT                                                                                                    | 2021/11/06 00:24                                                                                                    | 2021/11/17                                                                                                    | 100%                                                                                                    |  |  |
| 機能                              | 新規                                                              | 通常                                                                                                    | フェーズ 1: 機会の定義                                                                                                    | ANKO SOFT                                                                                                    | 2021/09/17 19:10                                                                                                    | 2021/11/23                                                                                                    | 90%                                                                                                    |  |  |
| 機能                              | 新規                                                              | 通常                                                                                                    | 次段階へと続行するかどうかを決定する                                                                                                    | ANKO SOFT                                                                                                    | 2021/09/17 19:10                                                                                                    | 2021/11/19                                                                                                    | 90%                                                                                                    |  |  |
| 機能                              | 新規                                                              | 通常                                                                                                    | スキルを特定する                                                                                                    | ANKO SOFT                                                                                                    | 2021/09/17 19:10                                                                                                    | 2021/11/19                                                                                                    | 90%                                                                                                    |  |  |
| WBS                             | 新規                                                              | 低め                                                                                                    | 運用コストを特定する                                                                                                    | ANKO SOFT                                                                                                    | 2021/10/18 00:55                                                                                                    | 2021/11/17                                                                                                    | 40%                                                                                                    |  |  |
|                                 | <b>前子ケット(20</b><br>トラッカー<br>WBS<br>WBS<br>機能<br>機能<br>機能<br>WBS | <b>耐子ケット(2021/11/116-20</b> )<br>トラッカー ステータス<br>WBS 進行中<br>WBS 進行中<br>機能 新規<br>機能 新規<br>機能 新規<br>WBS 新規 | 前子ケット(2021/11/16-2021/11/23)           トラッカー         ステータス         優先度           WBS         進行中         通常           WBS         進行中         低め           機能         新規         通常           機能         新規         通常           機能         新規         通常           機能         新規         通常           機能         新規         通常           機能         新規         通常 | 第テケット(2021/11/16-2021/11/23)           トラッカー         ステータス         優先度         題名           WBS         進行中         道常         スキルを指定する           WBS         進行中         6Kか         必要なリソースを特定する           機能         新規         通常         フェーズ1: 機会の定義           機能         新規         通常         スキルを特定するかどうかを決定する           機能         新規         通常         スキルを特定する           WBS         新規         通常         スキルを特定する | 第テケット(2021/11/16-2021/11/23)           トラッカー         ステータス         優先度         題名         担当者           WBS         進行中         通常         スキルを指定する         ANKO SOFT           WBS         進行中         低め         必要なリソースを指定する         ANKO SOFT           機能         新規         通常         フェーズ1: 機会の定義         ANKO SOFT           機能         新規         通常         スキルを指定するかどうかを決定する         ANKO SOFT           機能         新規         通常         スキルを指定するかどうかを決定する         ANKO SOFT           WBS         新規         低め         運用コストを特定する         ANKO SOFT | 用チケット(2021/11/16-2021/11/23)           トラッカー         ステータス         優先度         距名         担当者         更新日           WBS         進行中         通常         スキルを特定する         ANKO SOFT         2021/11/06 00:24           WBS         進行中         低め         必要なリソースを特定する         ANKO SOFT         2021/11/06 00:24           機能         新規         通常         フェーズ1: 機会の定義         ANKO SOFT         2021/09/17 19:10           機能         新規         通常         文民豊へと続行するかどうかを決定する         ANKO SOFT         2021/09/17 19:10           機能         新規         通常         スキルを特定する         ANKO SOFT         2021/09/17 19:10           機能         新規         通常         スキルを特定する         ANKO SOFT         2021/09/17 19:10           機能         新規         通常         スキルを特定する         ANKO SOFT         2021/09/17 19:10           WBS         新規         低効         週用コストを特定する         ANKO SOFT         2021/10/18 00:55 | MP チケット (2021/11/16-2021/11/23)           トラッカ-         ステータス         優先         通名         恒当者         更新日         週日           WBS         進行中         適常         スキルを指定する         ANKO SOFT         2021/11/06 00:24         2021/11/07           WBS         進行中         低め         必要なリソースを指定する         ANKO SOFT         2021/11/06 00:24         2021/11/07           機能         新規         通常         フェーズ1: 優会の定義         ANKO SOFT         2021/09/17 19:10         2021/11/03           機能         新規         通常         次投集へと続行するかどうかを決定する         ANKO SOFT         2021/09/17 19:10         2021/11/03           機能         新規         通常         スキルを特定する         ANKO SOFT         2021/09/17 19:10         2021/11/19           機能         新規         通常         スキルを特定する         ANKO SOFT         2021/09/17 19:10         2021/11/19           WBS         新規         通常         スキルを特定する         ANKO SOFT         2021/09/17 19:10         2021/11/19 |  |  |

〈期日直前チケット画面〉

#### 1.4 参加プロジェクト

1) ユーザーが参加しているプロジェクト別に計画上の累積進捗率、実績での累積進捗率、達成率、未完了チケット件 数、完了チケット件数、合計チケット件数と、自分が担当している未完了チケット一覧を表示します。

| 参加プロジェクト |           |             |         |              |              |           |                  |            |                    |
|----------|-----------|-------------|---------|--------------|--------------|-----------|------------------|------------|--------------------|
| / [] .   | · · · · · | 進<br>進<br>想 | 腹       | u            | :            | 未完了/完了別現  | 況                | 全体道        | <b>٤成率</b> (38.2%) |
|          | 計画        | 実           | ミ績      | 達成率          | 未完了(遅延)      | 完了        | 合計               |            |                    |
|          | 98.4      | 3           | 7.6     | 38.2         | 4(2)         | 2         | 6                |            |                    |
| #        | トラッカ      | ステータ<br>ス   | 優先<br>度 | 題            | 名            | 担当者       | 更新日              | 期日         | 進捗率                |
| 188      | WBS       | 進行中         | 高め      | 競合相手を評価する    |              | ANKO SOFT | 2021/11/24 02:44 | 2021/11/26 | 40%                |
| 189      | WBS       | 進行中         | 通常      | 必要なリソースを評価する | る(東京、名古屋、大阪) | ANKO SOFT | 2021/11/24 02:44 | 2021/11/26 | 20%                |
| 187      | WBS       | 新規          | 低め      | 運用コストを特定する   |              | ANKO SOFT | 2021/10/17 15:55 | 2021/11/17 | 40%                |
| 185      | WBS       | 解決          | 低め      | 対談を行う        |              | ANKO SOFT | 2021/11/24 02:44 | 2021/11/15 | 40%                |

〈参加プロジェクト画面〉

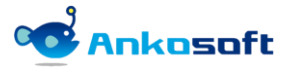

# 2. インストールと支援環境

#### 2.1 インストールと支援環境

1) 本製品をインストールして使用するためには下記の環境が必要です。本製品をインストールする前にインストール 先環境と支援環境が正しいことをご確認ください。

| 区分   | 種別       | 種類とバージョン                                          | 備考                                        |
|------|----------|---------------------------------------------------|-------------------------------------------|
| インスト | Redmine  | 3. x ~ 4. 2                                       |                                           |
| -72  | Redmine  | 2.0 ~ 2.7                                         |                                           |
|      | Database | Mysql、MariaDB、Postgresql、<br>Microsoft SQL Server |                                           |
|      | Plugins  | Openalm Common 1.7.5以上                            | 本製品と一緒に提供します。                             |
| 支援環境 | Browsers | Chrome、Safari、Edge、Firefox                        | IE はサポートをしませんが、IE11 では動作す<br>ることを確認しています。 |

- 2) プラグインのインストール環境の確認方法はシステム管理者で Redmine にログイン後、「管理」->「情報」で確認 できます。
  - \* ユーザーのアクションが必要な場合は で表示し、結果と参照を示す場合は で表示します。

| Ankosoft                                                                                                    | 検索: |                                                                                              |
|----------------------------------------------------------------------------------------------------|-----|----------------------------------------------------------------------------------------------|
|                                                                                                    |     | プロジェクトへ移動 🗸 🗸                                                                                |
|                                                                                                    |     |                                                                                              |
|                                                                                                    |     |                                                                                              |
| 信報                                                                                                    |     | 管理                                                                                           |
|                                                                                                    |     |                                                                                              |
| Redmine 4.2.0.stable                                                                                                    |     |                                                                                              |
| デフォルト管理アカウントが変更済                                                                                                    | ×   |                                                                                              |
| 添付ファイルディレクトリに書き込み可能                                                                                                    | 4   | Mar シルーン<br>ふ ロールと権限                                                                         |
| Plugin assetsディレクトリに書き込み可能 (./public/plugin_assets)                                                                                                    | 4   |                                                                                              |
| MiniMagickが利用可能 (オプション)                                                                                                    | 4   |                                                                                              |
| ImageMagickのconvertコマンドが利用可能 (オプション)                                                                                                    | 4   | ■ ワークフロー                                                                                     |
| ImageMagickのPDFサポートが利用可能 (オプション)                                                                                                    | 0   | □ カスタムフィールド                                                                                  |
|                                                                                                    |     | Ξ 選択肢の値                                                                                      |
| Environment:         Redmine version       4.2.0.stable         Ruby version       2.5.8-p24 (2020-03-31) [x64-mingw32]         Rails version       5.2.5         Environment       production         Database adapter       Hysal2         Mailer queue       ActiveJob::QueueAdapters::AsyncAdapter         Mailer queue       ActiveJob::QueueAdapters::AsyncAdapter         ScM:       Subversion         Subversion       1.8.9         Git       2.22.0         Filesystem       Redmine plugins:         openalm_common       1.7.5         openalm_cuser_dashboard       2.2.5 |     | <ul> <li>● 設定</li> <li>● LDAP認証</li> <li>■ システムログ</li> <li>● ブラヴィン</li> <li>● 創品目</li> </ul> |

#### <プラグインのインストール環境の確認画面>

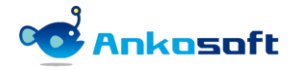

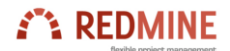

# 3. プラグインバーのインストールとアンインストール

#### 3.1 インストール (Linux 系列)

- 1) インストール環境は顧客の環境によって異なるため、パスなどは顧客環境に読み替えて適用してください。例示で は bitnamiを使って Redmine をインストールした場合のプラグインのインストール方法で説明します。
- 2) 弊社から提供する圧縮ファイルを下記のパスに解凍してください。

解凍先パス: {REDMINE\_ROOT}/plugins

もし openalm\_common がすでに Redmine にインストールされている場合、インストールされている openalm\_common と弊社が提供する openalm\_common のバージョンが同一の場合は、openalm\_common を新たにインストールする必要 がありません。openalm\_common のファイル名のアンダーバーより右側の数字がバージョンを意味します。

例) ファイル名が「openalm\_common\_1.7.5.zip」の場合、「1.7.5」がバージョンです。

#cd /opt/redmine-xxx
#. /use\_redmine
#cp openalm\_common\_x. x. x. zip /opt/redmine-xxx/apps/redmine/htdocs/plugins (すでに同一のバージョンがインストール
されている場合は省略します。)
#cp openalm\_user\_dashboard\_x. x. x. zip /opt/redmine-xxx/apps/redmine/htdocs/plugins
#cd /opt/redmine-xxx/apps/redmine/htdocs/plugins
#unzip openalm\_common\_x. x. x. zip (すでに同一のバージョンがインストールされている場合は省略します。)
#unzip openalm\_user\_dashboard\_x. x. x. zip

3) DB にテーブルを生成します。

| #cd /opt/redmine-xxx/apps/redmine/htdocs                                                               |
|----------------------------------------------------------------------------------------------------|
| #bundle exec rake redmine:plugins:migrate RAILS_ENV=production                                         |
| == 20200205035655 CreateOpenalmCommonHolidays: migrating ====================================          |
| create_table(:openalm_common_holidays, {:options=>"ENGINE=InnoDB", :id=>:integer})                     |
| -> 0. 0320s                                                                                            |
| == 20200205035655 CreateOpenalmCommonHolidays: migrated (0.0324s) ==================================== |
| 20200618054704 CroateOpenalmEmailTemplates: migrating                                                  |
| 20200010004704 of ealedpendiminimatifempiates. migrating                                               |
| $\sim 0.0284$                                                                                          |
| $\sim 202006120E4704$ (reatologonalmEmailTempletes: migrated (0.0220a)                                 |
|                                                                                                    |
| == 20200622040653 CreateOpenalmUpdateErrorLogs: migrating ====================================         |
| create table(:openalm update error logs. {:options=>"ENGINE=InnoDB", :id=>:integer})                   |
| -> 0.0397s                                                                                             |
| == 20200622040653 CreateOpenalmUpdateErrorLogs: migrated (0.0402s) ===============                     |
|                                                                                                    |
| == 20200622040913 CreateOpenalmEtcErrorLogs: migrating ====================================            |
| create_table(:openalm_etc_error_logs, {:options=>"ENGINE=InnoDB", :id=>:integer})                      |
| -> 0. 0433s                                                                                            |
| == 20200622040913 CreateOpenalmEtcErrorLogs: migrated (0.0444s) ==================================     |
|                                                                                                    |
| == 20201005073351 AddEmailSubjectToOpenalmEmailTemplates: migrating =============                      |
| add_column(:openalm_email_templates, :email_subject_type, :string, {:default=>"template"})             |
| -> 0.0679s                                                                                             |
| == 20201005073351 AddEmailSubjectToOpenalmEmailTemplates: migrated (0.0687s) ==                        |
|                                                                                                    |
| == i oreateupenaimuservasndoardviewsettings, migrating ====================================            |
| create_table(:openaim_user_dashboard_viewsettings, {:options=> ENGINE=InnoUB, :id=>:integer})          |
| / 0.01110                                                                                              |

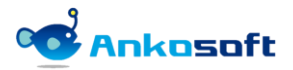

== 1 CreateOpenalmUserDashboardViewsettings: migrated (0.0427s) =================

== 20200413011931 AddWatcherIdToOpenalmUserDashboardViewsettings: migrating ===

-- add\_column(:openalm\_user\_dashboard\_viewsettings, :watcher\_id, :integer, {})

-> 0.0649s

== 20200413011931 AddWatcherIdToOpenalmUserDashboardViewsettings: migrated (0.0663s)

4) エラーが発生しないで正常に実行できたら web サーバーを再起動させることによってインストールが完了します。

#cd /opt/redmine-xxx
#./ctlscript.sh restart apache

#### 3.2 アンインストール(Linux 系列)

 「openalm\_user\_dashboard」プラグインで使用するテーブルを DB から削除します。テーブル削除後は関連データー を復元することはできません。

| #cd /opt/redmine-xxx                                                                                                    |  |  |  |  |  |  |
|----------------------------------------------------------------------------------------------------|--|--|--|--|--|--|
| #./use_redmine                                                                                                    |  |  |  |  |  |  |
| #cd /opt/redmine-xxx/apps/redmine/htdocs                                                                                     |  |  |  |  |  |  |
| #bundle exec rake redmine:plugins:migrate NAME=openalm_user_dashboard VERSION=0 RAILS_ENV=production                         |  |  |  |  |  |  |
| == 20200413011931 AddWatcherIdToOpenalmUserDashboardViewsettings: reverting ===                                              |  |  |  |  |  |  |
| <pre> remove_column(:openalm_user_dashboard_viewsettings, :watcher_id, :integer, {}) -&gt; 0.0601s</pre>                     |  |  |  |  |  |  |
| == 20200413011931 AddWatcherIdToOpenalmUserDashboardViewsettings: reverted (0.0664s)                                         |  |  |  |  |  |  |
| == 1 CreateOpenalmUserDashboardViewsettings: reverting ====================================                                  |  |  |  |  |  |  |
| <pre> drop_table(:openalm_user_dashboard_viewsettings, {:options=&gt;"ENGINE=InnoDB", :id=&gt;:integer}) -&gt; 0.0101s</pre> |  |  |  |  |  |  |
| == 1 CreateOpenalmUserDashboardViewsettings: reverted (0.0111s) ==================================                           |  |  |  |  |  |  |

2) 「openalm\_common」プラグインで使用するテーブルを DB から削除します。テーブル削除後は関連データーを復元 することはできません。弊社から購入した他のプラグインがある場合は「openalm\_common」プラグインで使用する テーブルを DB から削除しないでください。「openalm\_common」プラグインで使用するテーブルを DB から削除する と弊社から購入した他のプラグインが動作しなくなる場合があります。もし「openalm\_common」プラグインで使用 するテーブルを DB から削除しない場合でも Redmine には影響を与えません。

| #bundle exec rake redmine:plugins:migrate NAME=openalm_common VERSION=O RAILS_ENV=production            |  |
|----------------------------------------------------------------------------------------------------|--|
| == 20201005073351 AddEmailSubjectToOpenalmEmailTemplates: reverting ==============                      |  |
| remove_column(:openalm_email_templates, :email_subject_type, :string, {:default=>"template"})           |  |
| -> 0.1061s                                                                                              |  |
| == 20201005073351 AddEmailSubjectToOpenalmEmailTemplates: reverted (0.1111s) ==                         |  |
| == 20200622040913 CreateOpenalmEtcErrorLogs: reverting ====================================             |  |
| drop_table(:openalm_etc_error_logs, {:options=>"ENGINE=InnoDB", :id=>:integer})                         |  |
| -> 0.0297s                                                                                              |  |
| == 20200622040913 CreateOpenalmEtcErrorLogs: reverted (0.0299s) ===================================     |  |
| == 20200622040653 CreateOpenalmUpdateErrorLogs: reverting ====================================          |  |
| drop_table(:openalm_update_error_logs, {:options=>"ENGINE=InnoDB", :id=>:integer})                      |  |
| -> 0. 0180s                                                                                             |  |
| == 20200622040653 CreateOpenalmUpdateErrorLogs: reverted (0.0183s) ==================================== |  |
| == 20200618054704 CreateOpenalmEmailTemplates: reverting ====================================           |  |
| drop_table(:openalm_email_templates, {:options=>"ENGINE=InnoDB", :id=>:integer})                        |  |
| -> 0. 0088s                                                                                             |  |
| == 20200618054704 CreateOpenalmEmailTemplates: reverted (0.0090s) ====================================  |  |
| == 20200205035655 CreateOpenalmCommonHolidays: reverting ====================================           |  |
| drop_table(:openalm_common_holidays, {:options=>"ENGINE=InnoDB", :id=>:integer})                        |  |
| -> 0. 0146s                                                                                             |  |

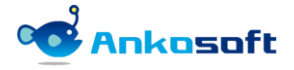

3) プラグインフォルダーを削除します。

#cd plugins #rm -rf openalm\_user\_dashboard #rm -rf openalm\_common (「openalm\_common」プラグインを残す必要がある場合は実施をしません。)

4) エラーがなく正常に実行されたら、web サーバーを再起動するとアンインストールが完了します。

#cd /opt/redmine-xxx
#./ctlscript.sh restart apache

#### 3.3 インストール (Windows 系列)

- 1) インストール環境は顧客の環境によって異なるため、パスなどは顧客環境に読み替えて適用してください。例示で は bitnamiを使って Redmine をインストールした場合のプラグインのインストール方法で説明します。
- 2) 弊社から提供する圧縮ファイルを下記のパスに解凍してください。

解凍先パス: {REDMINE\_ROOT}/plugins

もし openalm\_common がすでに Redmine にインストールされている場合、インストールされている openalm\_common と弊社が提供する openalm\_common のバージョンが同一の場合は、openalm\_common を新たにインストールする必要 がありません。openalm\_common のファイル名のアンダーバーより右側の数字がバージョンを意味します。

例)ファイル名が「openalm\_common\_1.7.5.zip」の場合、「1.7.5」がバージョンです。

「C:¥Bitnami¥redmine-4.2.0-0¥apps¥redmine¥htdocs¥plugins¥」(このフォルダパスは環境により異なりま す。)に「openalm\_common」と「openalm\_user\_dashboard」の2つのフォルダーをコピーします

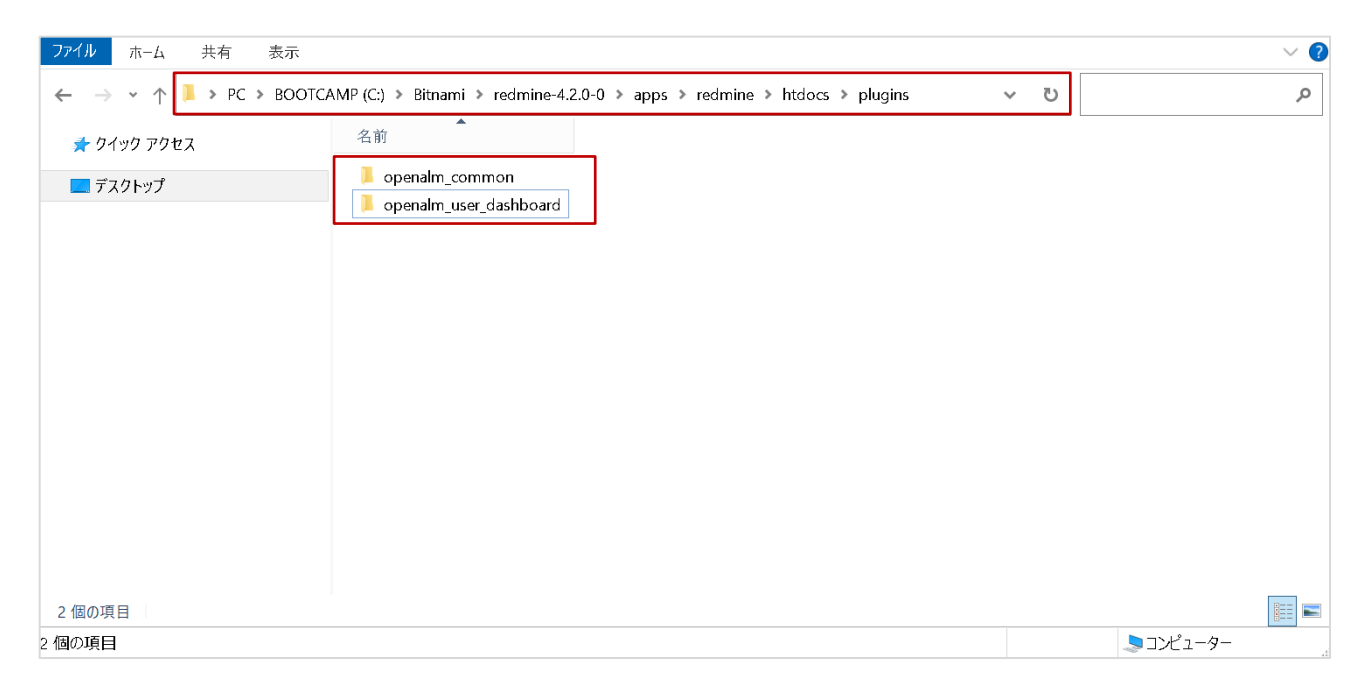

#### <プラグインインストールフォルダー>

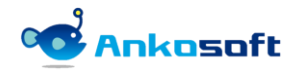

3) Windows の「スタート」ボタンをクリックして、「Bitnami Redmine Stack」の中の「Bitnami Redmine Stack を使 用する」をクリックします。

| Bitnami Redmine Stack                                                  | PC 設定           |  |  |
|------------------------------------------------------------------------|-----------------|--|--|
| ◎ Bitnami Redmine Stack Manager Tool ③ Bitnami Redmine Stack をアンインストール | デバイスとプリンター      |  |  |
| ■ Bitnami Redmine Stack を使用する                                          | 既定のプログラム        |  |  |
| ◎ Bitnami ウェブサイト ◎ Launch Bitnami Redmine Stack                        | ヘルプとサポート(H)     |  |  |
| 📙 Bitnami Redmine Stack サービス 🗸                                         | ファイル名を指定して実行(R) |  |  |
| ■ 前に戻る                                                                 |                 |  |  |
| プログラムとファイルの検索 ρ                                                        | シャットダウン(U) →    |  |  |
| € 🔎 ここに入力して検索                                                          | 0               |  |  |
| <br>く「Bitnami Redmine Stackを                                           | <br>使用する」画面>    |  |  |

4) コマンドプロンプトが起動しますので、「bundle exec rake redmine:plugins:migrate RAILS\_ENV=production」 を実行します。下図のように「AddWatcherIdToOpenalmUserDashboardViewsettings」などの文字が表示されれば

DB にテーブルが正常に生成されたことになります。

| Microsoft Windows [Version 10.0.19042.1288]<br>(c) Microsoft Corporation. All rights reserved.                                                                               |
|----------------------------------------------------------------------------------------------------|
| C:¥Bitnami¥redmine-4.2.0-0¥apps¥redmine¥htdocs>bundle exec rake redmine:plugins:migrate RAILS_ENV=production                                                                 |
| == 20200205035655 CreateOpenalmCommonHolidays: migrating ====================================                                                                                |
| == 20200205035655 CreateOpenalmCommonHolidays: migrated (0.0324s) ==============                                                                                             |
| == 20200618054704 CreateOpenalmEmailTemplates: migrating ====================================                                                                                |
| == 20200618054704 CreateOpenalmEmailTemplates: migrated (0.0389s) ===============                                                                                            |
| == 20200622040653 CreateOpenalmUpdateErrorLogs: migrating ====================================                                                                               |
| == 20200622040653 CreateOpenalmUpdateErrorLogs: migrated (0.0402s) =============                                                                                             |
| == 20200622040913 CreateOpenalmEtcErrorLogs: migrating ====================================                                                                                  |
| ,,,,,,, _                                                                                                    |
| == 20201005073351 AddEmailSubjectToOpenalmEmailTemplates: migrating ====================================                                                                     |
| == 20201005073351 AddEmailSubjectToOpenalmEmailTemplates: migrated (0.0687s) ==                                                                                              |
| == 1 CreateOpenalmUserDashboardViewsettings: migrating ====================================                                                                                  |
|                                                                                                    |
| == 20200413011931 AddWatcherIdToOpenalmUserDashboardViewsettings: migrating ===<br>add_column(:openalm_user_dashboard_viewsettings, :watcher_id, :integer, {})<br>-> 0.0649s |
| == 20200413011931 AddWatcherIdToOpenalmUserDashboardViewsettings: migrated (0.0663s)                                                                                         |
|                                                                                                    |

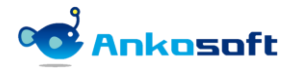

5) Windows の「スタート」ボタンをクリックして、「Bitnami Redmine Stack」の中の「Bitnami Redmine Stack Manager Tool」をクリックして実行します。

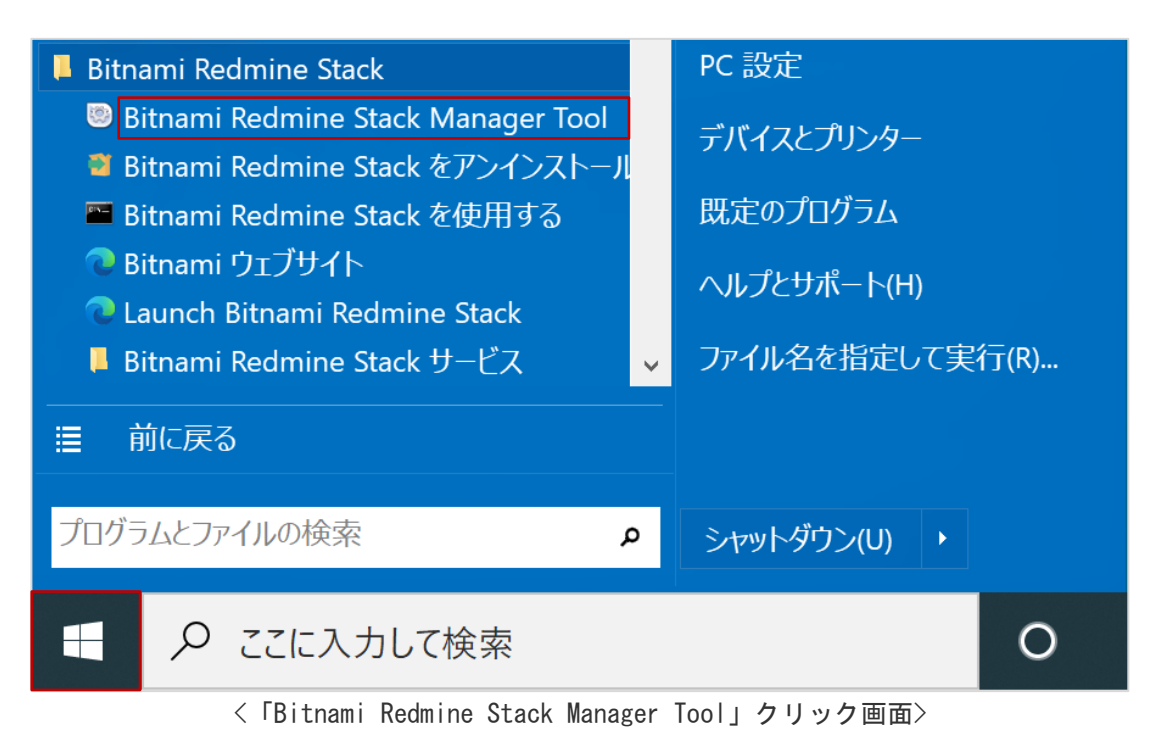

6) 「Manage Servers」タブで、「Thin\_redmine」と「Thin\_redmine2」を選択して「Restart」ボタンをクリックして 再起動させます。

| 🧐 Bitnami Redmine Stack 4.2.0-     | 0                       |          | _ □       | x |
|------------------------------------|-------------------------|----------|-----------|---|
| Welcome Manage Servers Serve       | r Events                |          |           |   |
| Server                             | Status                  | Γ        |           |   |
| <ul> <li>MySQL Database</li> </ul> | Running                 |          | Start     |   |
| Apache Web Server                  | Running                 |          | Stop      |   |
| Thin_redmine                       | Restarting              | Ĩ        | Restart   |   |
| • Thin_redmine2                    | Restarting              | <u>•</u> | Configure |   |
|                                    |                         |          |           |   |
|                                    |                         |          |           |   |
|                                    |                         |          |           |   |
|                                    |                         |          |           |   |
|                                    |                         |          |           |   |
|                                    |                         |          |           |   |
|                                    |                         |          |           |   |
|                                    |                         |          |           |   |
|                                    |                         |          |           |   |
|                                    |                         |          |           |   |
|                                    |                         |          |           |   |
| S                                  | tart All Stop All Resta | art All  |           |   |
|                                    |                         |          |           |   |

<「Thin\_redmine」と「Thin\_redmine2」の再起動画面>

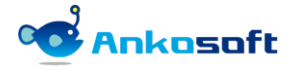

#### 3.4 アンインストール(Windows 系列)

- 1) インストール環境は顧客の環境によって異なるため、パスなどは顧客環境に読み替えて適用してください。例示で は bitnamiを使って Redmine をインストールした場合のプラグインのアンインストール方法で説明します。
- 2) 「openalm\_user\_dashboard」プラグインで使用するテーブルを DB から削除します。テーブル削除後は関連データ ーを復元することはできません。

項目「3.3.3)」で説明をした「Bitnami Redmine Stack」をクリックして、「bundle exec rake redmine:plugins:migrate NAME=openalm\_user\_dashboard VERSION=0 RAILS\_ENV=production」を実行します。下図のように「1 CreateOpenalmUserDashboardViewsettings: reverted」などの文字が表示されればDBからテーブルが正常に削除されたことになります。

| Microsoft Windows [Version 10.0.19042.1288]<br>(c) Microsoft Corporation. All rights reserved.                                                                                  |
|----------------------------------------------------------------------------------------------------|
| C:¥Bitnami¥redmine-4.2.0-O¥apps¥redmine¥htdocs>bundle exec rake redmine:plugins:migrate NAME=openalm_user_dashboard VERS<br>ION=0 RAILS_ENV=production                          |
| == 20200413011931 AddWatcherIdIoUpenaImUserDashboardViewsettings: reverting ===<br>remove_column(:openaIm_user_dashboard_viewsettings, :watcher_id, :integer, {})<br>-> 0.0601s |
| == 20200413011931 AddWatcherIdToOpenalmUserDashboardViewsettings: reverted (0.0664s)                                                                                            |
| == 1 CreateOpenalmUserDashboardViewsettings: reverting ====================================                                                                                     |
| == 1 CreateOpenalmUserDashboardViewsettings: reverted (0.0111s) ==================================                                                                              |
| C:¥Bitnami¥redmine-4.2.0-0¥apps¥redmine¥htdocs>                                                                                                    |
| 〈テーブル削除完了画面〉                                                                                                    |

3)「openalm\_common」プラグインで使用するテーブルを DB から削除します。テーブル削除後は関連データーを復元 することはできません。弊社から購入した他のプラグインがある場合は「openalm\_common」プラグインで使用する テーブルを DB から削除しないでください。「openalm\_common」プラグインで使用するテーブルを DB から削除する と弊社から購入した他のプラグインが動作しなくなる場合があります。もし「openalm\_common」プラグインで使用 するテーブルを DB から削除しない場合でも Redmine には影響を与えません。

項目「3.3.3)」で説明をした「Bitnami Redmine Stack」をクリックして、「bundle exec rake redmine:plugins:migrate NAME=openalm\_common VERSION=O RAILS\_ENV=production」を実行します。下図のように「CreateOpenalmCommonHolidays: reverted」などの文字が表示されればDBからテーブルが正常に削除されたことになります。

| Microsoft Windows [Version 10.0.19042.1288]<br>(c) Microsoft Corporation. All rights reserved.                                                                                               |
|----------------------------------------------------------------------------------------------------|
| C:¥Bitnami¥redmine-4.2.0-O¥apps¥redmine¥htdocs>bundle exec rake redmine:plugins:migrate NAME=openalm_common VERS10N=0 R/<br>ILS_ENV=production                                               |
| == 20201005073351 AddEmailSubjectToOpenalmEmailTemplates: reverting =========<br>remove_column(:openalm_email_templates, :email_subject_type, :string, {:default=>"template"})<br>-> 0.06156 |
| == 20201005073351 AddEmailSubjectToOpenalmEmailTemplates: reverted (0.0731s) ==                                                                                                    |
| == 20200622040913 CreateOpenalmEtcErrorLogs: reverting ====================================                                                                                                  |
| -> 0.0085s<br>== 20200622040913 CreateOpenaImEtcErrorLogs: reverted (0.0089s) ====================================                                                                           |
| == 20200622040653 CreateOpenalmUpdateErrorLogs: reverting ====================================                                                                                               |
| -> 0.0094s<br>== 20200622040653 CreateOpenaImUpdateErrorLogs: reverted (0.0098s) ==============                                                                                              |
| == 20200618054704                                                                                                    |
| -> 0.0083s<br>== 20200618054704 CreateOpenalmEmailTemplates: reverted (0.0087s) ===============                                                                                              |
| == 20200205035655 CreateOpenalmCommonHolidays: reverting ====================================                                                                                                |
| -> 0.0094s<br>== 20200205035655 CreateOpenalmCommonHolidays: reverted (0.0099s) ===================================                                                                          |
| 〈テーブル削除完了画面〉                                                                                                    |

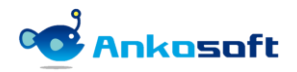

- {REDMINE\_ROOT}/plugins 配下のプラグインフォルダーを削除します。「openalm\_common」プラグインは上記の 3) でテーブルを DB から削除した場合は削除しますが、そうではない場合は {REDMINE\_ROOT}/plugins/ openalm\_common フォルダーは削除しません。
- 5) エラーがなく正常に実行されたら、web サーバーを再起動するとアンインストールが完了します。web サーバーを 再起動させる方法は項目「3.3.5)」と「3.3.6)」と同じです。

#### 3.5 インストールしたプラグインのバージョン確認

- 1) 正常にプラグインがインストールされると、Redmine のシステム管理者権限者で Redmine にログインすると、「管理」->「情報」をクリックすると、下図のようにインストールされたプラグインのバージョンを確認できます。
- 2) 「Redmine plugins」欄に「openalm\_common」と「openalm\_user\_dashboard」が表示されていることを確認してく ださい。

| ホーム マイページ プロジェクト ユーザ-   | ・ 管理 ヘルプ                               |     | □グイン中: user 個人設定 ログアウト |
|-------------------------|----------------------------------------|-----|------------------------|
| Ankosoft                |                                        | 検索: | プロジェクトへ移動 🗸            |
| AIIKUSUIL               |                                        |     |                        |
|                         |                                        |     |                        |
|                         |                                        |     |                        |
| 情報                      |                                        |     | 管理                     |
| Redmine 4.2.0.stable    |                                        |     |                        |
| デフォルト管理アカウントが変更済        |                                        | ×   | ▲ ユーザー ♣ グループ          |
| 添付ファイルディレクトリに書き込        | み可能                                    | ×   | ▲ ファレック<br>■ ロールと権限    |
| Plugin assetsディレクトリに書き  | とみ可能 (./public/plugin_assets)          | ×   |                        |
| MiniMagickが利用可能 (オプション  |                                        |     | チケットのステータス             |
| ImageMagickのconvertコマンド | ,<br>*利用可能 (オプション)                     | 4   |                        |
| ImageMagickのPDFサポートが利   | 目可能 (オプション)                            | 0   | ニ カスタムフィールド            |
|                         |                                        | •   | Ξ 選択肢の値                |
|                         |                                        |     | 💮 設定                   |
| Environment:            |                                        |     | 🐌 LDAP認証               |
| Redmine version         | 4.2.0.stable                           |     | 🚔 システムログ               |
| Ruby version            | 2.5.8-p224 (2020-03-31) [x64-mingw32]  |     | 🌸 プラグイン                |
| Rails version           | 5.2.5                                  |     | ② 情報                   |
| Environment             | production                             |     |                        |
| Database adapter        | Mysq12                                 |     |                        |
| Mailer delivery         | ActiveJob::QueueAdapters::AsyncAdapter |     |                        |
| scm.                    | smcp                                   |     |                        |
| Subversion              | 189                                    |     |                        |
| Git                     | 2.22.0                                 |     |                        |
| Filesystem              |                                        |     |                        |
| Redmine plugins:        |                                        |     |                        |
| openalm_common          | 1.7.5                                  |     |                        |
| openalm_user_dashboard  | 2.2.5                                  |     |                        |
|                         |                                        |     |                        |
|                         |                                        |     |                        |
|                         |                                        |     |                        |

#### <プラグインのバージョン確認画面>

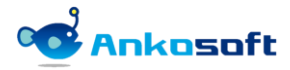

# 4. 設定

#### 4.1 プラグイン

1) システム管理者 (admin) 権限があるユーザーで Redmine にログインして「管理」->「プラグイン」->「OPENALM Common plugin」の設定をクリックします。

| Redmine                                                                                                    |                    | 検索:   |    | プロジェクトへ移動                                                           | ~ |
|----------------------------------------------------------------------------------------------------|--------------------|-------|----|---------------------------------------------------------------------|---|
| プラグイン                                                                                                    |                    |       | -  | 管理                                                                  |   |
| OPENALM Common plugin<br>This is a plugin for OPENALM common<br>https://www.lionssoft-alobal.com                 | Lionssoft Co., Ltd | 1.7.5 | 設定 |                                                                     |   |
| OPENALM User Dashboard plugin<br>This is a plugin for Openalm User Dashboard<br>https://www.lionssoft-global.com | Lionssoft Co., Ltd | 2.2.5 | 設定 | <ul> <li>→ ロールと権限</li> <li>■ トラッカー</li> <li>→ エケットのフェークフ</li> </ul> |   |
| アップデートを確認                                                                                                    |                    |       |    | <ul> <li></li></ul>                                                 |   |

#### 〈プラグイン設定画面〉

「達成率基準」は進捗の達成率の基準を設定する画面です。達成率アイコンの色はこの達成率基準によって異なった色が表示されます。下図の例で説明をすると、進捗の達成率が 90%以上なら正常(青色)アイコンが表示され、90%未満 70%以上なら警告(黄色)アイコンが表示され、70%未満なら危険(赤色)アイコンが表示されます。なお、達成率が 0%の場合は、達成率アイコンは表示されません。

| 達成率基準               |    |    |  |  |  |  |  |  |
|---------------------|----|----|--|--|--|--|--|--|
| 正常                  | 90 | 以上 |  |  |  |  |  |  |
| 危険                  | 70 | 未満 |  |  |  |  |  |  |
| (「達成率基準」設定画面〉     ( |    |    |  |  |  |  |  |  |

|                                             | ● へルプ                                                 |  |  |  |  |  |  |  |
|---------------------------------------------|-------------------------------------------------------|--|--|--|--|--|--|--|
| ANKO SOFT (基本情報)<br>ankosoft@ankosoft.co.jp | 全体達成率(90.0%)                                          |  |  |  |  |  |  |  |
|                                             | 達成率基準 🔵 正常(90% 以上) 🍚 警告(90% 未満 ~ 70% 以上) 🛑 危険(70% 未満) |  |  |  |  |  |  |  |
| 〈達成率基準が適用された画面〉                             |                                                       |  |  |  |  |  |  |  |

「達成率基準」を設定しないとユーザーダッシュボード画面で下図のように表示されますので、必ず設定してくだ さい。

| ANKO SOFT (基本情報)                                                                                                    | 全体達成率(107.3%)<br>ブラグインの設定が正しくあ<br>りません。Redmineの管理者<br>にご連絡してください。 |  |  |  |  |  |
|----------------------------------------------------------------------------------------------------|-------------------------------------------------------------------|--|--|--|--|--|
| 遠点車基本 🌑 正常(ブラグインの設定が圧しくありません。Redmineの程理者にご連絡してください。) 🌑 聖色(ブラグインの設定が圧しくありません。Redmineの程理者にご連絡してください。) 🌑 急険(ブラグインの設定が圧しくありません。Redmineの程理者にご連絡してください。) | eの管理者にご連絡してください。)                                                 |  |  |  |  |  |
| 〈達成率基準が設定されていない画面〉                                                                                                    |                                                                   |  |  |  |  |  |

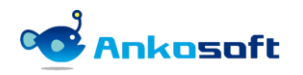

3) 「チケットのトラッカー別の色」ではチケットのトラッカー別の色を指定して、チケットー覧でチケットのトラッカー別の色を区別するために設定します。色設定欄でマウスの左ボタンをクリックすると色を選択できるカラーピッカー画面が表示され、任意の色をマウスで選択すると、色コードが入力できます。もし希望する色を選択できない場合、直接色コードを入力することも可能です。

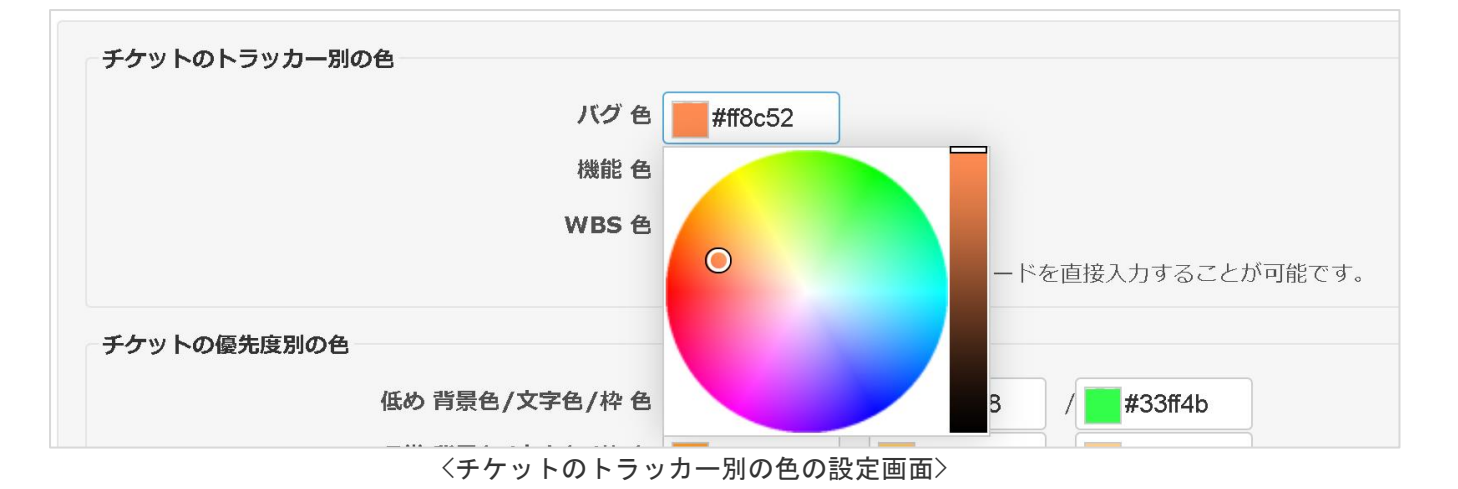

4) チケット一覧ページで、チケットのトラッカー別に色が表示されることを確認することができます。

| ホーム マイ            | ベージ ブロ       | ジェクト 管理 ヘル | プ       |       |                             |              |                  |            |     |            | ログイン中: user 個人設定 ログアウト                                 |
|-------------------|--------------|------------|---------|-------|-----------------------------|--------------|------------------|------------|-----|------------|--------------------------------------------------------|
| open              | alm e        | xtended    | fields  |       |                             |              |                  |            |     | 検索:        | openalm extended fields 🛛 🗸                            |
| + 概               | 要 活動         | ロードマップ     | チケット 作業 | 時間 ガン | ットチャート                      | カレンダー        | ニュース 文書 Wi       | iki ファイル   | 設定  |            |                                                        |
| チケッ               | ノト           |            |         |       |                             |              |                  |            | 6   | )新しいチケット … | マイカスタムクエリ                                              |
| ーマ フィル            | 19           |            |         |       |                             |              |                  |            |     |            |                                                        |
| 🔽 ステ              | ータス          |            | 未完了     | ~     |                             |              |                  | フィルタ追加     |     | $\sim$     | カスタムクエリ                                                |
| - > オプS<br>✔ 適用 ( | >=><br>② クリア | 🛃 保存       |         |       |                             |              |                  |            |     |            | ウォッチしているチケット<br>報告したチケット<br>担当しているチケット<br>主義1111-15-15 |
|                   | # ~          | トラッカー      | ステータス   | 優先度   | 題名                          | 担当者          | 更新日              | 期日         | 進捗率 |            | 更新したデジット                                               |
|                   | 165          | 機能         | 新規      | 通常    | 修正対応                        |              | 2021/11/02 14:24 |            | 0   | %o         |                                                        |
| D                 | 164          | WBS        | 新規      | 通常    | 開発<br>完了<br>> /総<br>合試<br>験 |              | 2021/11/09 23:57 |            | 0   | % ***      |                                                        |
|                   | 163          | WBS        | 新規      | 通常    | 画面モッ<br>ク/AWS<br>リリース       |              | 2021/11/09 23:57 |            | 0   | %          |                                                        |
|                   | 151          | バグ         | 進行中     | 高め    | 戦略を評<br>価する                 | ANKO<br>SOFT | 2021/11/09 23:57 | 2021/09/17 | 90  | 9% ***     |                                                        |
|                   | 150          | バヴ         | 進行中     | 高め    | 利益性を<br>評価する                | ANKO<br>SOFT | 2021/11/09 23:57 | 2021/09/18 | 90  | % ***      |                                                        |
|                   | 77           | 機能         | 進行中     | 高め    | ビジネス<br>ビジョン<br>を定義す<br>る   | ANKO<br>SOFT | 2021/11/06 00:26 | 2021/08/09 | 90  | •%. ***    |                                                        |
|                   | 34           | WBS        | フィードバック | 通常    | 市場分析<br>を実施す<br>る           |              | 2021/11/06 00:26 |            | 0   | %          |                                                        |

<チケットのトラッカー別の色が表示された画面>

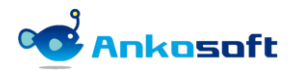

5) 「チケットのステータス別の色」ではチケットのステータス欄の背景色を設定できます。色設定欄でマウスの左ボ タンをクリックすると色を選択できるカラーピッカー画面が表示され、任意の色をマウスで選択すると、色コード が入力できます。もし希望する色を選択できない場合、直接色コードを入力することも可能です。

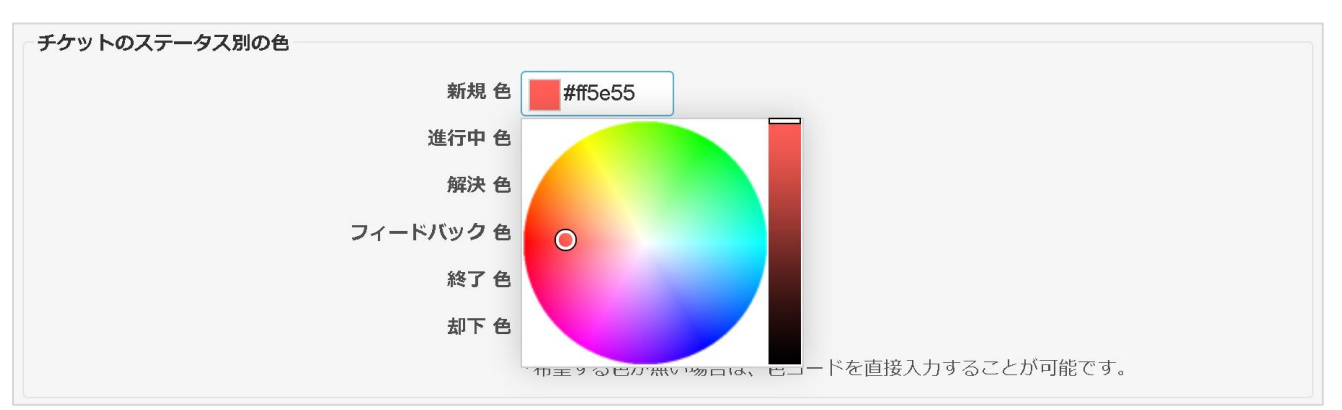

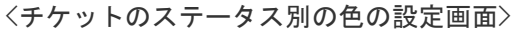

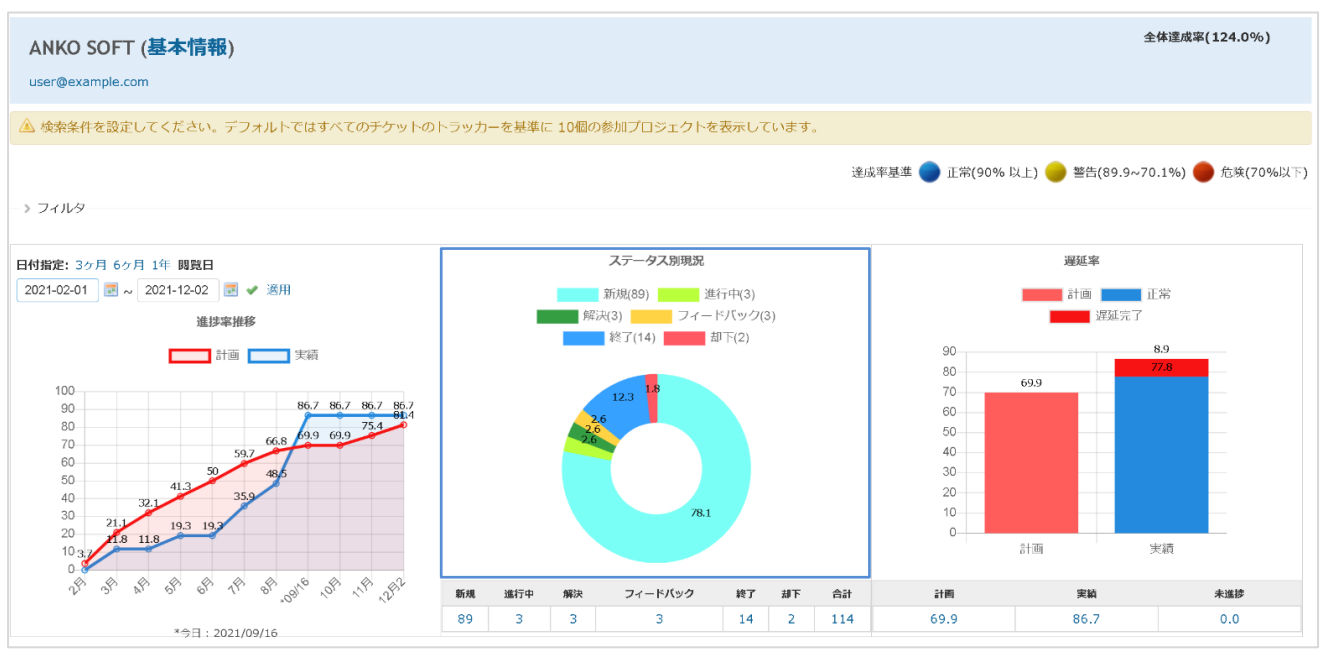

〈チケットのステータス別の色が適用された画面〉

「チケットのステータス別の色」が未指定の場合、ユーザーダッシュボードでの「ステータス別現況」は下図のように灰色で表示されます。

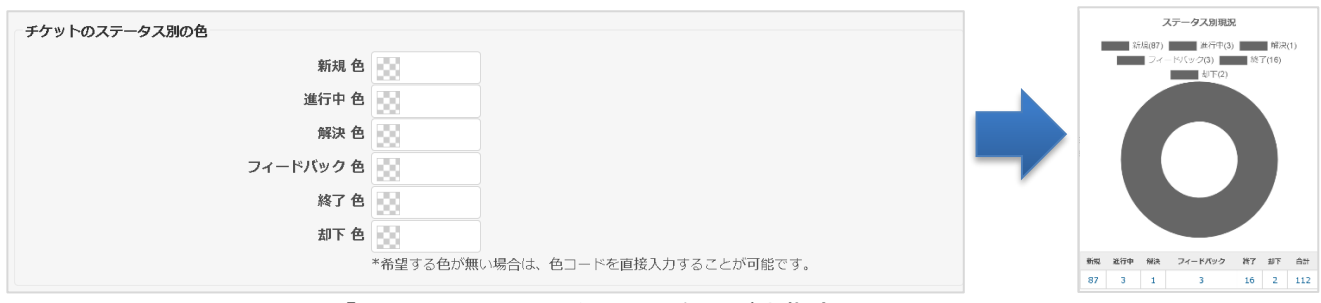

<「チケットのステータス別の色」が未指定画面>

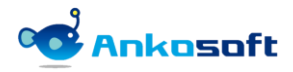

6) 「チケットの優先度別の色」では、チケットの優先度によって色を表示するための設定で、色の欄でマウスの左ボ タンをクリックすると、色選択メニューが表示されて、任意の色をクリックすると、色コード値が入力されます。 各優先度別に、背景色、文字色、枠の色を指定することができます。

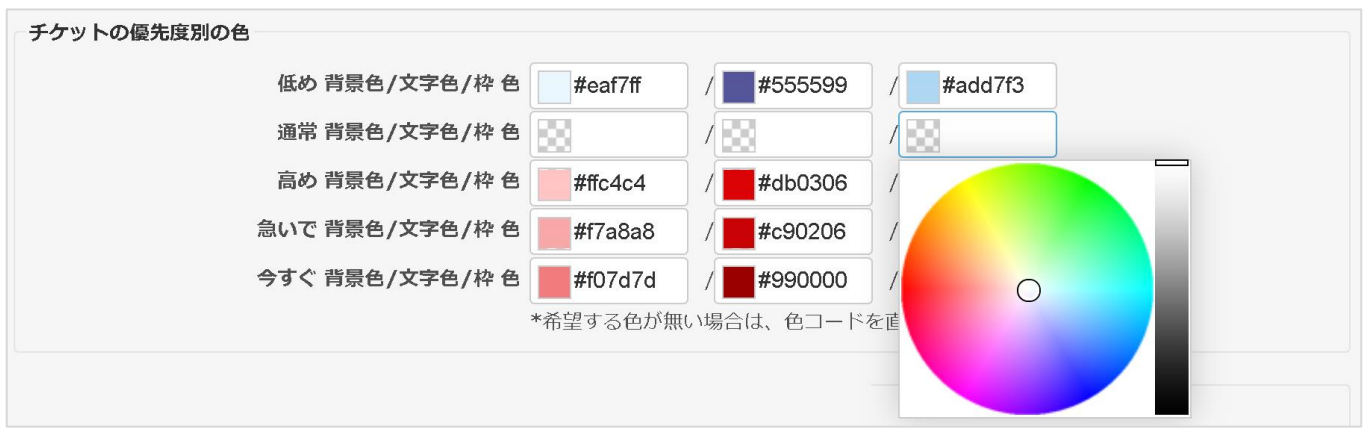

〈チケットの優先度別の色の設定画面〉

| 低め         #eaf7ff         #555599         #add7f3           通常         #ffc4c4         #db0306         #ffb4b4 | 区分  | 背景色     | 文字色     | 枠色      |
|----------------------------------------------------------------------------------------------------|-----|---------|---------|---------|
| 通常         単ffc4c4         #db0306         #ffb4b4                                                              | 低め  | #eaf7ff | #555599 | #add7f3 |
| <b>高め</b> #ffc4c4 #db0306 #ffb4b4                                                                               | 通常  |         |         |         |
|                                                                                                    | 高め  | #ffc4c4 | #db0306 | #ffb4b4 |
| <b>急いで</b> #f7a8a8 #c90206 #f7a8a8                                                                              | 急いで | #f7a8a8 | #c90206 | #f7a8a8 |
| <b>今すぐ</b> #f07d7d #990000 #f07d7d                                                                              | 今すぐ | #f07d7d | #990000 | #f07d7d |

〈色のサンプル〉

| # ~ | トラッカー | ステータス | 優先度 | 題名            | 担当者       | 更新日              |     |
|-----|-------|-------|-----|---------------|-----------|------------------|-----|
| 34  | WBS   | 終了    | 通常  | 市場分析を実施する     |           | 2021/09/09 16:41 | ••• |
| 33  | WBS   | 終了    | 通常  | 市場分析モデルを構築する  |           | 2021/09/09 16:42 |     |
| 31  | WBS   | 新規    | 通常  | フェーズ 2: 市場の定義 |           | 2021/09/09 14:29 |     |
| 30  | WBS   | 新規    | 急いで | 戦略を評価する       | ANKO SOFT | 2021/09/15 12:24 |     |
| 29  | WBS   | 新規    | 急いで | 利益性を評価する      | ANKO SOFT | 2021/09/15 12:24 | ••• |
| 28  | WBS   | 進行中   | 急いで | 財務的な要件を判断する   | ANKO SOFT | 2021/09/15 12:24 | ••• |
| 27  | WBS   | 新規    | 高め  | 必要なリソースを評価する  | ANKO SOFT | 2021/09/15 12:24 | ••• |
| 26  | WBS   | 進行中   | 高め  | 競合相手を評価する     | ANKO SOFT | 2021/09/15 12:24 |     |
| 25  | WBS   | 進行中   | 高め  | 市場の規模を評価する    | ANKO SOFT | 2021/09/15 12:24 |     |
| 23  | WBS   | 解決    | 低め  | 運用コストを特定する    | ANKO SOFT | 2021/09/15 12:25 |     |
| 22  | WBS   | 解決    | 低め  | 必要なリソースを特定する  | ANKO SOFT | 2021/09/15 12:25 |     |
| 21  | WBS   | 解決    | 低め  | 対談を行う         | ANKO SOFT | 2021/09/15 12:25 |     |
| 20  | WBS   | 却下    | 通常  | 市場を調査する       | ANKO SOFT | 2021/09/15 12:17 |     |

〈チケットの優先度別の色が適用された画面〉

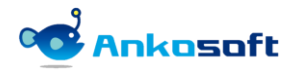

7)「休業日」は休日を設定する機能で、エクセルで作成したデーターの貼り付けも可能です。「日付け」欄のセルを クリックすればカレンダーが表示されてカレンダーから日付の指定も可能です。入力が完了したら、適用ボタンを クリックして情報を保存してください。

| 休業日   |              |              |                                |               |              |              |              |              |                |   |
|-------|--------------|--------------|--------------------------------|---------------|--------------|--------------|--------------|--------------|----------------|---|
| 休日を設定 |              |              | 日东                             | t <i>i</i> +t |              |              |              | 4            | 本曰名            |   |
|       | 99           | 2022-0       | ин.<br>J4-29                   | )             |              | 昭和0          | の日           | 1            | <b>小口</b> 石    |   |
|       | 100          | 2022-0       | 022-05-03 🔹 憲                  |               | 憲法詞          | 憲法記念日        |              |              |                |   |
|       | 101          | 2022-0       | 05-04                          | ļ             |              | みどり          | つの日          |              |                |   |
|       | 102          | 2022-0       | 022-05-05 マ こ<br>022-07-18 マ 海 |               | こどう          | こどもの日        |              |              |                |   |
|       | 103          | 2022-0       |                                |               | 海の日          |              |              |              |                |   |
|       | 104          | 2022-0       | 08-11                          |               |              | 山の日          | 3            |              |                |   |
|       | 105          | 2022-0       | 09-19                          | )             |              | 敬老(          | の日           |              |                |   |
|       | 106          | 2022-0       | )9-23                          | 3             |              | 秋分の          | 秋分の日         |              |                |   |
|       | 107          | 2022-1       | 10-10                          | )             |              | スポ-          | -ツの          | 3            |                | ï |
|       | 108          | 2022-1       | 11-03                          | 3             |              | 文化の          | の日           |              |                |   |
|       | 109          |              |                                | 000           |              |              |              |              |                |   |
|       | 110          | •            |                                | 202           | 2年 1         | 113          |              | ►            |                |   |
|       | 111          | E            | 月                              | 火             | 水            | 木            | 金            | .±           |                |   |
|       | 112          |              |                                | 1             | 2            | 3            | 4            | 5            |                |   |
|       | 113          | 6            | 7                              | 8             | 9            | 10           | 11           | 12           |                |   |
|       | 114          | 13           | 14                             | 15            | 16           | 17           | 18           | 19           |                |   |
|       | 115          | 20           | 21                             | 22            | 23           | 24           | 25           | 26           |                |   |
|       | 116          | 27           | 28                             | 29            | 30           |              |              |              |                | Ŧ |
|       | 「適用」<br>「ここ」 | をクリッ<br>をクリッ | クした                            | ないとF<br>ると最   | Redmi<br>新の休 | neにか<br>い日デー | トロが登<br>-ターを | 登録され<br>主取得で | いません。<br>できます。 |   |
|       |              |              |                                |               |              |              |              |              |                |   |
| 刊     |              |              |                                |               |              |              |              |              |                |   |

〈休業日設定画面〉

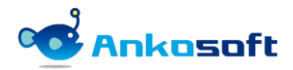

8) OPENALM User Dashboard pluginの設定をクリックします。

| Redmine                                                                                                    |                    | 検索:     | プロジェクトへ移動 🗸                                                                                                    |
|----------------------------------------------------------------------------------------------------|--------------------|---------|----------------------------------------------------------------------------------------------------|
|                                                                                                    |                    |         |                                                                                                    |
| プラグイン                                                                                                    |                    |         | 管理                                                                                                    |
| OPENALM Common plugin<br>This is a plugin for OPENALM common<br>https://www.lionssoft-global.com                 | Lionssoft Co., Ltd | 1.7.5 設 | <ul> <li></li></ul>                                                                                                    |
| OPENALM User Dashboard plugin<br>This is a plugin for Openalm User Dashboard<br>https://www.lionssoft-global.com | Lionssoft Co., Ltd | 2.2.5 設 | □ □ □ □ レと権限<br>□ トラッカー                                                                                                    |
| アップデートを確認                                                                                                    |                    |         | <ul> <li>ジェクットの人データス</li> <li>マークフロー</li> <li>カスタムフィールド</li> <li>注 選択肢の値</li> <li>設定</li> <li>LDAP認証</li> <li>ブラグイン</li> <li>資 情報</li> </ul> |
|                                                                                                    |                    |         |                                                                                                    |

<プラグイン設定画面>

9) 「閲覧権限」欄でユーザーダッシボードの閲覧権限を付与するユーザーを選択して適用ボタンをクリックします。

| ホーム マイベージ ブロジェクト ユーザー 管理 ヘルプ |                                                                                                    | ログイン中: user 個人設定 <b>ログアウト</b>                                     |
|------------------------------|----------------------------------------------------------------------------------------------------|-------------------------------------------------------------------|
| Ankosoft                     | 検索:                                                                                                    | プロジェクトへ移動 🗸                                                       |
| AllKosoft                    |                                                                                                    |                                                                   |
| プラグイン » OPENALM User Dash    | board plugin                                                                                                    | 管理                                                                |
| 閱這権限                         | ANKO SOFT<br>君島 アキラ<br>赤井 あさの<br>佐藤 あすか<br>佐久間 あゆ美                                                                                            |                                                                   |
| 表示するプロジェクト数                  | 10                                                                                                    | ■ ワークフロー<br>□ カスタムフィールド                                           |
| 遅延完了の基準になるステータス              | フィードバック<br>却下<br>新規<br>終了                                                                                                    | □ ガスウムウィールト<br>□ 選択肢の値<br>◎ 設定<br>■ LDAP認証<br>■ システムログ<br>● ブ=グイン |
| ライセンス登録<br>システムセキュリティーキー     | af51074ea0a3046dca3b613fa448c12412f32187099f1920ce5af5e754a9de300c1fe                                                                         | <ul><li>④ 情報</li><li>5</li></ul>                                  |
| ライセンスキー登録                    | d87cbe4ee6<br>216EBtb9u7g+q7f/7lCu0m8u3g0URLRSDVE+DVBSveqDuqr56ea/ndHyMiJq                                                                    |                                                                   |
|                              | pd+WilDCgxY0714QeRt20H1ci5uSx0+HlJgU2PD01rrl+L+2rmf0rxorqLrp<br>O'XRBTyPdpYNzc+Am26wWPK189J3rRiaf65FYc4pHnLUXN7jCcxzBe1tF8P6<br>A\$IOUPOvGajL |                                                                   |
|                              | 有効期間: 2022/11/02                                                                                                    |                                                                   |
| 適用                           |                                                                                                    |                                                                   |

〈閲覧権限設定画面〉

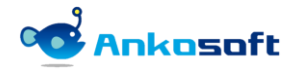

10) ユーザーが多くて選択が難しい時は右側にある検索アイコンをクリックします。ユーザーを検索できるポップアップが表示されます。「閲覧権限」ポップアップ画面で、「ユーザー検索」欄で検索したいユーザー名を入力すると、部分一致でユーザーが検索されます。検索して希望するユーザーのチェックボックスにチェックした後に選択ボタンをクリックして、「閲覧権限」を該当ユーザーに付与します。

| ホーム マイベージ ブロジェクト ユーザー 管理 ヘルプ |                                                    |    | ログイン中: user 個人設定 ログアウト                                                                                                    |
|------------------------------|----------------------------------------------------|----|----------------------------------------------------------------------------------------------------|
| Ankosoft                     |                                                    | 索: | プロジェクトへ移動 🗸                                                                                                    |
|                              |                                                    |    |                                                                                                    |
| プラグイン » OPENALM User Dash    | board plugin                                       |    | 管理                                                                                                    |
| 閲覧権限                         | ANKO SOFT<br>君島 アキラ<br>赤井 あさの<br>佐藤 あすか<br>佐久間 あゆ美 |    | <ul> <li>▲ プロジェクト</li> <li>▲ ユーザー</li> <li>▲ グループ</li> <li>③ ロールと権限</li> <li>☑ トラッカー</li> <li>☞ ケケットのステータス</li> </ul>                                                                                                    |
| 表示するプロジェクト数                  | 10                                                 |    | Image: Second Second Seco |
| 遅延完了の基準になるステータス              | フィードバック<br>却下<br>新規<br>終了                          |    | <ul> <li>: 選択肢の値</li> <li>: 設定</li> <li>: LDAP認証</li> <li>: システムログ</li> </ul>                                                                                                    |
|                              |                                                    |    | 🌸 プラグイン                                                                                                    |

#### 〈ユーザー検索ボタンクリック画面〉

| ホーム マイベージ プロジェクト ユーザー 管理 ヘルプ       |                 |             | ログイン中: user 個人設定 ログアウト          |
|------------------------------------|-----------------|-------------|---------------------------------|
| Ankosoft                           |                 |             | プロジェクトへ移動 🗸                     |
|                                    |                 |             |                                 |
|                                    | 閲覧権限            | ×           |                                 |
| プラグイン » OPENALM User Dashboard plu | ユーザー 検索 : 🔍 川   |             | 管理                              |
| 問題権限 ANKO SOFT                     | □ ユ <b>−</b> ザ− | *           | 🔩 プロジェクト<br>🚨 ユーザー              |
| 君島 アキラ 赤井 あさの                      | 中川礼佳            |             | <i>▲</i> クループ                   |
| 佐藤あすか                              | □ +九川 麻衣子       |             | リシロールと権限<br>「シリカー」              |
| 佐久間 あゆき<br>依田 ちとせ                  | 口 古川希望          |             |                                 |
| 栗本とも子                              | □ 小川博政          |             | <ul> <li>■ カスタムフィールド</li> </ul> |
| 後藤 なな<br>岡田 はるな                    | 日間              |             |                                 |
| 相樂ヒロシ                              |                 | •           |                                 |
| 北林 ますみ<br>秋田 まゆみ                   | ユーザー 選択         |             | システムログ                          |
| 久保田まゆ                              |                 |             | ● 信報                            |
| 山本 めぐみ                             |                 |             |                                 |
| 伊藤 ゆう紀<br>探木 レイ                    |                 |             |                                 |
| 加茂一三                               | ☑ 三浦 舞子         |             |                                 |
| 秋吉一明                               | ✓ 上野 翔太         |             |                                 |
| 植田一朗                               |                 |             |                                 |
|                                    |                 |             |                                 |
| 表示するプロジェクト数 10                     |                 |             |                                 |
| 遅延完了の基準になるステータス フィードバッ             |                 | value (Mrz  |                                 |
| ゴート                                |                 | 221 V 175 J |                                 |
| 終了                                 | •               |             |                                 |
| [<br>[ 油田 ]                        |                 |             |                                 |

〈閲覧権限を付与するユーザーを検索する画面〉

11)「表示するプロジェクト数」はユーザーダッシュボードで選択できる最大プロジェクト数を定義します。ここで設定した数のプロジェクトだけをユーザーダッシュボードで表示します。ここで多くのプロジェクト数を設定するとユーザーダッシュボード画面を表示する時に時間がかかる場合があります。デフォルト値は10です。ここで指定した数以上のプロジェクトに参加している場合、初期値の状態ではプロジェクト名を降順で並べて、該当のプロジェクト数までの情報をユーザーダッシュボードに表示します。ここで設定した数以上のプロジェクトをユーザーダッシュボードで指定しようとすると下図のように「プロジェクト表示制限アラート」が表示されます。

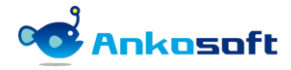

| ホーム マイページ プロジェクト ユーザー 管理 ヘルプ                               | ログイン中: user 個人設定 ログアウト                                                                                                    |
|------------------------------------------------------------|----------------------------------------------------------------------------------------------------|
| Ankosoft                                                   | 検索: プロジェクトへ移動 ✓                                                                                                    |
|                                                            |                                                                                                    |
|                                                            |                                                                                                    |
| プラグイン » OPENALM User Dashboard plugin                      | 管理                                                                                                    |
| 間覧権限<br>ANKO SOFT<br>君島 アキラ<br>赤井 あさの<br>佐藤 あすか<br>佐久間 あゆ美 | <ul> <li>● プロジェクト</li> <li>▲ ユーザー</li> <li>▲ グループ</li> <li>● ロールと框限</li> <li>■ トラッカー</li> <li>● デケットのステータス</li> <li>● デケットのステータス</li> </ul> |
| 表示するプロジェクト数 10                                             | ► カスタムフィールド                                                                                                    |
| 遅延完了の基準になるステータス<br>フィードバック<br>却下<br>新規<br>終了               | Ξ 選択肢の値                                                                                                    |

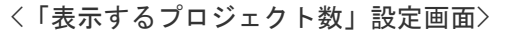

| ホーム マイページ プロジェクト ユーザー 管理 ヘルプ     | プロジェクト  | localhost の内容                                       |         | ログイン中: user 個人設定 ログアウト          |
|----------------------------------|---------|-----------------------------------------------------|---------|---------------------------------|
| Ankosoft                         |         | 3個まで選択することができます。もっと追加をしたい場合はシステム管理者にお問<br>い合わせください。 | ~       | プロジェクトへ移動 🗸                     |
|                                  | ノロジェクト相 | ОК                                                  |         |                                 |
|                                  |         | プロジェクト                                              |         |                                 |
|                                  |         | openalm common                                      |         | ● ヘルプ                           |
| ANKO SOFT (基本情報)                 |         |                                                     |         | 全体達成率(105.9%)                   |
| yamasaki@ankosoft.co.jp          |         |                                                     |         |                                 |
| 🏾 検索条件を設定してください。 デフォルト           |         |                                                     |         |                                 |
|                                  |         |                                                     |         |                                 |
|                                  | プロジェクト道 | 星択                                                  |         | 吉(90% 未満 ~ 70% 以上) 🌑 危険(70% 未満) |
| - <b>&gt;</b> フィルタ               |         |                                                     |         |                                 |
| プロジェクト 🔍 トラッカー 🔍                 |         | プロジェクト                                              |         |                                 |
| 選択したプロジェクト                       |         | openalm extended fields                             |         |                                 |
| *新規参加プロジェクト(30日以内):              |         | openalm user dashboard                              |         |                                 |
| 日付指定: <u>3ヶ月</u> 6ヶ月 1年 閲覧日      |         | openalm workflow autoassignee                       |         | 遅延率                             |
| 2021-08-05 📰 ~ 2021-11-05 📰 🛩 適用 |         |                                                     |         | 計画 正常 正常 遅延完了                   |
| 進捗率推移                            |         |                                                     |         |                                 |
|                                  |         |                                                     | 選択 終了   | 41.0                            |
|                                  | くプロ     | ジェクト表示制限アラート画面                                      | <u></u> |                                 |

12) 「遅延完了の基準になるステータス」で、遅延完了の基準になるステータスを指定します。設定したステータスが 期日までに完了状態に変更されないと遅延完了として集計されます。

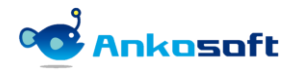

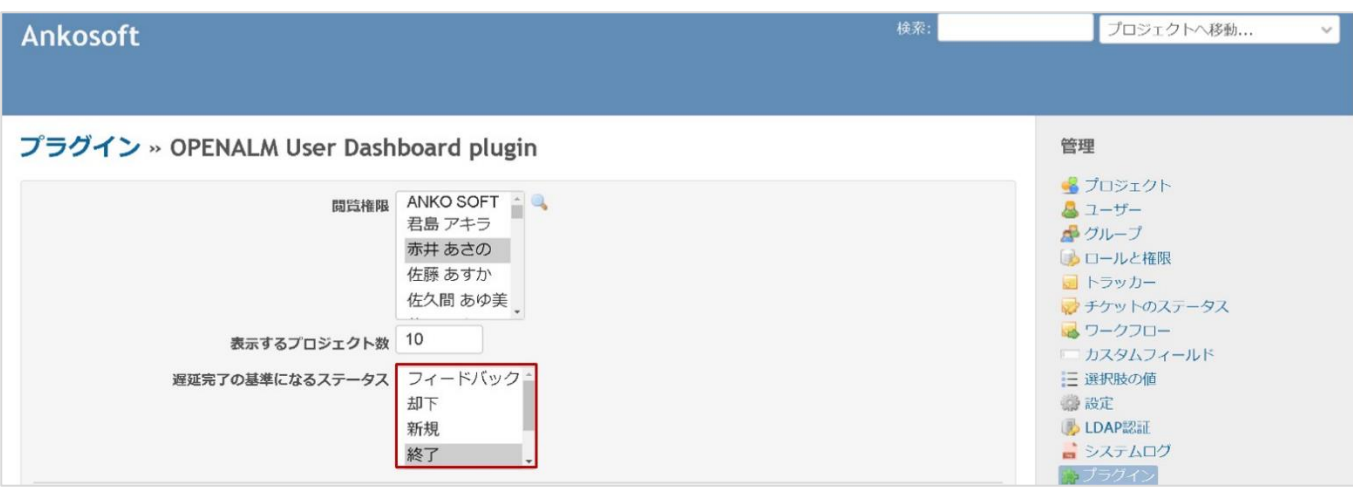

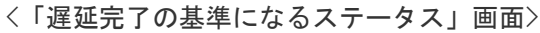

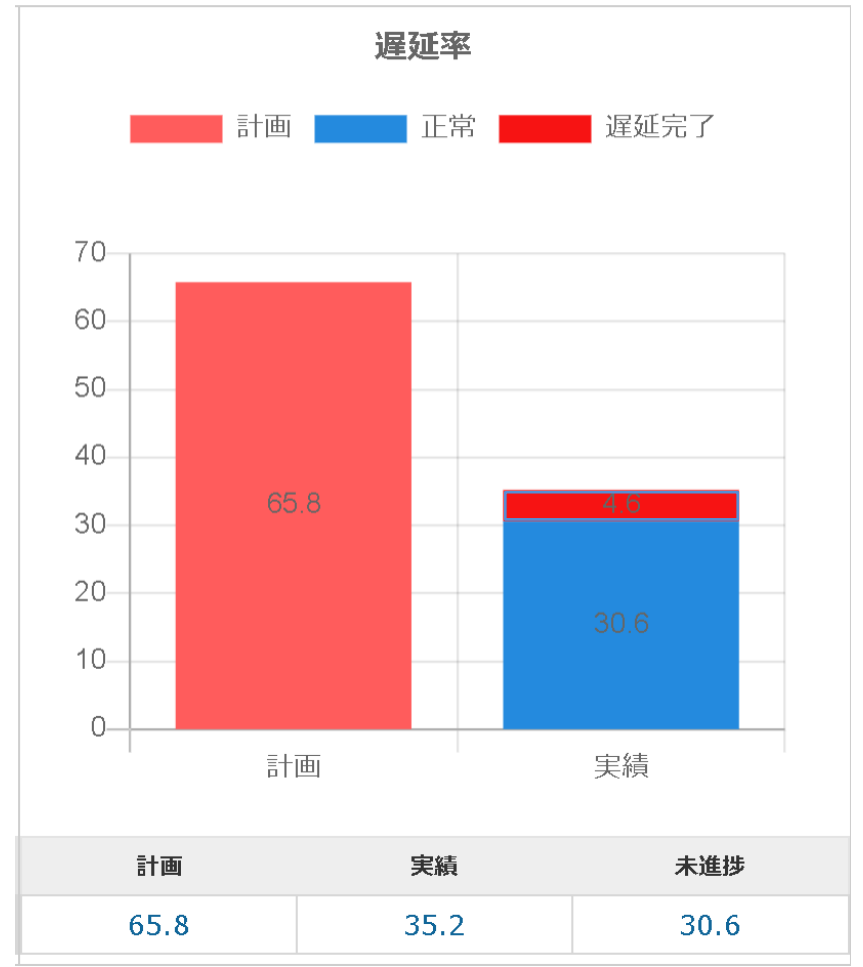

〈遅延完了の基準が適用された画面〉

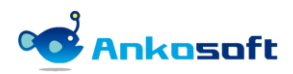

#### 4.2 ライセンスの登録

 システムセキュリティーキーをコピーして下記のリンク先のページをブラウザで開いて、評価版もしくは購入した ライセンスキーを取得して、取得したライセンスキーを「ライセンスキー登録」に入力して適用をクリックしてラ イセンスキーを登録します。

https://www.redmine-marketplace.com

| ライセンス登録 |                                                                                                    |
|---------|----------------------------------------------------------------------------------------------------|
|         | <b>システムセキュリティーキー</b> c7c091e61123b49cd842399a2e071b5807120767db36659e<br>4cb7be0efdbb2436d4a5cfea429e9496 |
|         | ライセンスキー登録                                                                                                 |
|         |                                                                                                    |
|         |                                                                                                    |
|         |                                                                                                    |
|         | ライセンスキーが登録されていません。                                                                                        |
|         |                                                                                                    |
|         |                                                                                                    |
| 適用      |                                                                                                    |

2) 正常にライセンスキーが登録されると、有効期限が表示されます。

| ライセンス登録 |               |                                                                                      |
|---------|---------------|--------------------------------------------------------------------------------------|
|         | システムセキュリティーキー | c7c091e61123b49cd842399a2e071b5807120767db36659e<br>4cb7be0efdbb2436d4a5cfea429e9496 |
|         | ライセンスキー登録     | e9AUVakh2WMnkEX2LfrJ4gzBTcdXaTVVYRGL1EKdOvqYbe+f36J<br>WkpzVXwAn                     |
|         |               |                                                                                      |
|         |               | 有効期間: 2022/11/02                                                                     |

3) 有効期限が満了になると下図のように表示されます。

| ライセンス登録       |                                                                                      |                                                                                                    |
|---------------|--------------------------------------------------------------------------------------|----------------------------------------------------------------------------------------------------|
| システムセキュリティーキー | c7c091e61123b49cd842399a2e071b5807120767db36659e<br>4cb7be0efdbb2436d4a5cfea429e9496 |                                                                                                    |
|               | ライセンスキー登録                                                                            | e9AUVakh2WMnkEX2LfrJ4gzBTcdXaTVVYRGL1EKd0vqYbe+f36J<br>WkpzVXwAn<br>DY3p1U4r4G0Jkzpj2OoA2xEEx7DMRrfKyYhJHKnl7N2htR/etBb |
|               |                                                                                      | 使用期限が完了しました。再購入をしてください。                                                                                                 |

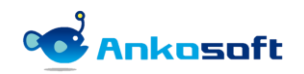

### 5. 機能説明

#### 5.1 ユーザー閲覧

- 項目「4.1.9)」で付与したダッシュボード閲覧権限があるユーザーと Redmine のシステム管理者はトップメニューの「ユーザー」をクリックすると全体のユーザー一覧が表示されてユーザー別に名前、メールアドレス、参加プロジェクト、最終接続日が表示されます。
- 名前欄に検索したいユーザー名を入力したり、参加プロジェクト欄に検索対象のプロジェクト名を入力して「適用」 ボタンをクリックすると該当の条件でユーザーを検索できます。
- 3) <u>ダッシュボード閲覧権限がないユーザーは右上段にあるアカウント名をクリックすると自分のダッシュボードが表</u> <u>示されます。</u>

| ホームマ     | イページ プロジェクト ユー  | ーザー 管理 ヘルプ              |                                                 | ログイン中: user 個人設定 ログアウト |
|----------|-----------------|-------------------------|-------------------------------------------------|------------------------|
| Ank      | osoft           |                         | 検索:                                             | プロジェクトへ移動 🗸            |
| 7        |                 |                         |                                                 |                        |
|          |                 |                         |                                                 |                        |
|          | L1 <sup>0</sup> |                         |                                                 |                        |
| <u> </u> | <u> </u>        |                         |                                                 |                        |
| 名前:      |                 | 参加プロジェクト:               |                                                 | ✔ 適用                   |
| No       | 夕前              | メールアドレス                 | 参加プロジェクト                                        | 是效按结日                  |
| NO       | 12.89           | ~ //////                | 8m2 07771                                       | A2421文462L1            |
| 1        | ANKO SOFT       | user@example.com        | 1. openalm common<br>2. openalm extended fields | 2021/10/19 12:35       |
|          |                 |                         | 3. openalm user dashboard                       |                        |
|          |                 |                         | 4. openalm workflow autoassignee                |                        |
| 2        | 三浦 大介           | miuradaisuke@anko.co.jp | 1. openalm common                               | 2021/10/19 18:12       |
|          |                 |                         | 3. openalm workflow autoassignee                |                        |
| 3        | 三浦 舞子           | miuramaiko@anko.co.jp   | 1. openalm extended fields                      |                        |
| 4        | 上村 理恵           | uemurarie@anko.co.jp    | 1. openalm extended fields                      |                        |

〈ユーザーー覧画面〉

4) ユーザー名が表示される個所にはリンクが設定され、該当のユーザー名をクリックすると、該当ユーザーのダッシュボードに移動します。ダッシュボード閲覧権限がないユーザーは基本 Redmine のユーザー情報に移動して、自分の名前をクリックするとユーザーダッシュボードページに移動します。

| WBS #30 未完了                        |                                                 | 🥖 編集 🛛 🔞 時間を記録               | 🍰 閲覧履歴 索 ウォッチ | l) コピー     |
|------------------------------------|-------------------------------------------------|------------------------------|---------------|------------|
| 戦略を評価する<br>ANKO SOFT さんが7日前に追加     | <b>ロ. 1</b> 日前に更新.                              |                              | 《 前           | 2/26   次 » |
| ステータス:<br>優先度:<br>担当者:<br>対象バージョン: | 新規<br>急いで<br>ANKO SOFT<br>フェーズ2: 潜在的なリスク<br>の評価 | 開始日:<br>期日:<br>進捗率:<br>予定工数: | 0%            |            |
| 子チケット                              |                                                 |                              |               | 追加         |
| 民圧するナンット                           | 〈チケット語                                          | €細画面〉                        |               | 追加         |

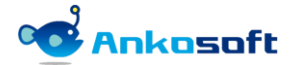

#### 5.2 ダッシュボード表示

1) ユーザーの名前をクリックすると該当ユーザーのダッシュボード画面が表示されます。ダッシュボード画面の項目 別の説明をします。

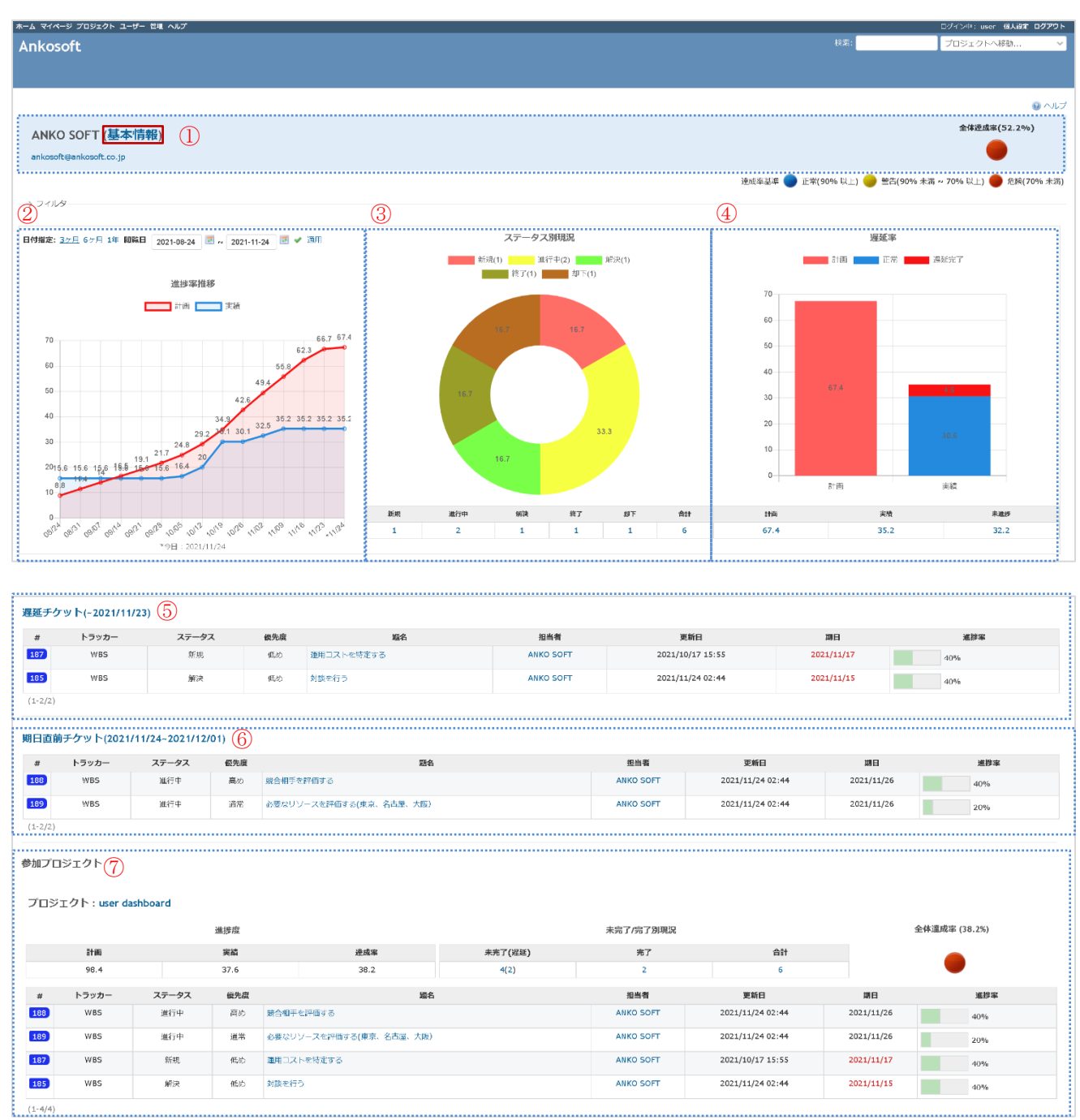

〈ダッシュボード画面〉

![](_page_23_Picture_6.jpeg)

2) ①ユーザーの基本情報が表示されます。「基本情報」をクリックすると既存の Redmine で提供するユーザー情報が 表示されます。

| ホーム マイページ プロジェクト ユー                      | ・ザー 管理 ヘルプ |     |            | ログイン中: user 個人設定 ロ <b>グアウト</b>                                                                                                    |
|------------------------------------------|------------|-----|------------|----------------------------------------------------------------------------------------------------|
| Ankosoft                                 |            |     |            | 検索: プロジェクトへ移動 🗸                                                                                                    |
|                                          |            |     |            |                                                                                                    |
|                                          |            |     |            |                                                                                                    |
| ANKO SOFT                                |            |     |            | <u>/</u> 934                                                                                                    |
| ・ ログインID: user                           |            |     |            | 活動                                                                                                    |
| • 登録日: 2021/09/07<br>• 最終接続日: 2021/09/1! | 5          |     |            | 2021/09/15                                                                                                    |
| チケット                                     |            |     |            | with a set of the set of the set |
|                                          | 未完了        | 完了  | 合計         |                                                                                                    |
| 担当しているチケット                               | 12         | 2   | 14         | 🤯 12:17 openalm extended fields - WBS #21 (解決): 対談を行う                                                                                                    |
| 報告したチケット                                 | 27         | 5   | 32         | ANKO SOFT                                                                                                    |
| プロジェクト                                   |            |     |            | 🥪 12:17 openalm extended fields - WBS #22 (解決): 必要なリゾースを特定する<br>ANKO SOFT                                                                                                    |
| プロジ                                      | エクト        | ロール | 登録日        |                                                                                                    |
| ANKOガントチャート                              |            | 管理者 | 2021/09/14 | ➡ 12:17 openalm extended fields - WBS #18 (却下):次段階へと続行するかどうかを決定する<br>ANKO SOFT                                                                                                    |
| openalm extended fields                  |            | 管理者 | 2021/09/10 | Anto Sort                                                                                                    |
|                                          |            |     |            | ■ 12:17 openalm extended fields - WBS #20 (却下):市場を調査する<br>ANKO SOFT                                                                                                    |
|                                          |            |     |            | Weight Strategy 12:17 openalm extended fields - WBS #16 (フィードバック): ビジネス ビジョンを定義する     ANKO SOFT                                                                                                    |

<「基本情報」をクリックすると表示される画面>

- 3) 達成率アイコンは計画対比実績を計算した達成率により「正常」、「警告」、「危険」の色で表示されます。閾値の設定は「4.1.2)」項目の説明を参照ください。
- 4) 達成率の計算は「実績進捗率/計画進捗率 \* 100」で計算されます。
- 5) 進捗率の計算は次の通りです。ヘルプにマウスを当てても計算方法が表示されます。
  - チケットの開始日と期日により期間を算出して進捗率を計算します。
  - 例えば A チケットは期間が 10 日間で進捗率が 10%、B チケットは期間が 1 日で進捗率が 100%である場合は
  - 1日を1で計算します。10日の10%は1日に該当するので2(進捗期間) / 11(全体の期間) \* 100 = 18.2%(小数点第二位を四捨五入します)になります。

| ホーム マイページ プロジェクト ユーザー 管理 ヘルプ     |                    | ログイン中: user 個人設定 ログアウト                                         |
|----------------------------------|--------------------|----------------------------------------------------------------|
| Ankosoft                         | 検索                 | プロジェクトへ移動 🗸                                                    |
|                                  |                    |                                                                |
|                                  |                    |                                                                |
|                                  |                    |                                                                |
|                                  |                    |                                                                |
|                                  |                    | *進捗率計算方法                                                       |
| ANKU SUFI (基本情報)                 |                    | チケットの期間(開始日~期日までで休日を除外)と進捗<br>変に上って計算します                       |
| ankosoft@ankosoft.co.jp          |                    | 単にようで言葉します。<br>期間は加重値の役割をして、期間が長い場合、加重値が                       |
|                                  | 達成率長進 🦱 正党(90% 以   |                                                                |
|                                  |                    | -7 計算式: 期間(該当ナケット)/全体期間(全てのナケット) * 進捗率(該当チケット)                 |
| - > フィルター                        |                    | 例えば、Aチケットは期間が10日で進捗率が10%、Bチ                                    |
|                                  |                    | ケットは期間が1日で進捗率が100%の場合は<br>1/11*100 + 10/11*10 - 18 2%(小教占第一位まで |
| 日付指定: <u>3ヶ月</u> 6ヶ月 1年 閲覧日      | ステータス別現況           | 表示)                                                            |
| 2021-08-24 🗷 ~ 2021-11-24 🗷 🖋 適用 | 新規(1) 進行中(2) 解決(1) | 計画 正常 遅延完了                                                     |
| 144-110-5723.444-7427            | 終了(1) 却下(1)        |                                                                |
| 進捗率推移                            |                    | 00                                                             |
| 計画 実績                            |                    | 90                                                             |
|                                  | 16.7 16.7          | 80                                                             |
| 100 93 97.798.4                  |                    | 70                                                             |

#### 〈進捗率計算方法ヘルプ表示画面〉

![](_page_24_Picture_13.jpeg)

6) 「フィルタ」をクリックして、「プロジェクト」アイコンをクリックすると、「プロジェクト」ポップアップ画面が表示されて、該当ユーザーが参加しているプロジェクトが表示されます。ダッシュボードで表示するプロジェクトを選択して「選択」ボタンをクリックしてください。

| ホーム マイページ プロジェクト ユーザー 管理 ヘルプ                                             |                               |       |                    | ログイン中: user 個人設定 ログアウト                                                                                          |
|--------------------------------------------------------------------------|-------------------------------|-------|--------------------|----------------------------------------------------------------------------------------------------|
| Ankoroft                                                                 |                               |       |                    | プロジェクトへ移動                                                                                                    |
| AHKOSUL                                                                  |                               |       |                    |                                                                                                    |
|                                                                          |                               |       |                    |                                                                                                    |
|                                                                          |                               |       |                    |                                                                                                    |
|                                                                          |                               |       |                    |                                                                                                    |
|                                                                          |                               |       |                    |                                                                                                    |
|                                                                          |                               |       |                    | 全体達成率(115.5%)                                                                                                   |
| ANKU SUFT (基本) [ 种)                                                      | プロジェクト ※                      |       |                    |                                                                                                    |
| user@example.com                                                         |                               |       |                    |                                                                                                    |
|                                                                          | プロジェクト 検索: 🔍 open             |       |                    |                                                                                                    |
|                                                                          |                               | 達成率基準 | 🔵 正常(90% 以上) 🛑 警告( | (89.9~70.1%) 🛑 危険(70%以下)                                                                                        |
| - マ フィルタ                                                                 | □ <b>フロジェクト</b>               |       |                    |                                                                                                    |
|                                                                          | openalm extended fields       |       |                    |                                                                                                    |
|                                                                          | openalm workflow autoassignee |       |                    |                                                                                                    |
| ~ 選択したプロジェクト                                                             |                               |       |                    |                                                                                                    |
| openaim common, openaim user dashboard                                   |                               |       |                    |                                                                                                    |
| *新規参加プロジェクト(30日以内):openalm extended fields, openalm user dashboard, open | a                             |       |                    |                                                                                                    |
|                                                                          |                               |       |                    |                                                                                                    |
| 日付指定: 3ヶ月 6ヶ月 1年 閲覧日 2021-07-01 💽 🗸 2021-10-01 💽 ✔ 適用                    |                               |       | 遲延率                |                                                                                                    |
| 治防灾措置                                                                    |                               |       | 計画 正常              | 遅延完了                                                                                                    |
| •1≥1×1×1×1×                                                              | プロジェクト 選択                     |       |                    |                                                                                                    |
| 計画                                                                       |                               | 90    |                    | 979-77                                                                                                    |
| 90                                                                       | プロジェクト                        | 80    |                    | - CARLAN - CARLAN - CARLAN - CARLAN - CARLAN - CARLAN - CARLAN - CARLAN - CARLAN - CARLAN - CARLAN - CARLAN - C |
| 82.7 82.7 82.7                                                           | openalm common                |       | 71.6               |                                                                                                    |
| 80                                                                       |                               | 70    |                    |                                                                                                    |
| 70 70 66 5 67.8 69.2 70.1 71.3 71.6                                      | openaim user dashboard        | 60    |                    |                                                                                                    |
| 61.3 62.8 54.1 63.4 00.0                                                 |                               |       |                    |                                                                                                    |
| 60 54.5 56.7 593                                                         |                               | 50    |                    |                                                                                                    |
| 50 3 48.5 48.5 48.5 485                                                  |                               | 40    |                    |                                                                                                    |
|                                                                          |                               | 10    |                    |                                                                                                    |
| 40 35.9 35.9 35.9 35.8                                                   |                               | 30    |                    |                                                                                                    |
| 30                                                                       | 3947 157                      | 20    |                    |                                                                                                    |
| a19.3 19.3 19.8                                                          |                               | 10    |                    |                                                                                                    |
| 20 0 0 0 0 0 0 0 0 0 0 0 0 0 0 0 0 0 0                                   |                               |       |                    |                                                                                                    |
| 10                                                                       |                               | 0     | 14.00              |                                                                                                    |
| and and and and and and and and and and                                  |                               |       |                    |                                                                                                    |
|                                                                          | <b>A14</b>                    | 1946  | 200                | 426                                                                                                    |
| *9日:2021/10/01                                                           |                               | 74.6  |                    |                                                                                                    |
|                                                                          |                               | /1.6  | 82.7               |                                                                                                    |
|                                                                          |                               |       |                    |                                                                                                    |

<プロジェクト検索と選択画面>

 「トラッカー」アイコンをクリックすると、「トラッカー」ポップアップ画面が表示されます。ダッシュボードで 表示するトラッカーを選択して「選択」ボタンをクリックしてください。

| ANKO SOFT (基本情報)<br>user@example.com                                                                                                    |        |               |         |                                 | 全体                    | <sup>1</sup> 達成率(124.0%) |
|----------------------------------------------------------------------------------------------------|--------|---------------|---------|---------------------------------|-----------------------|--------------------------|
| 🏔 検索条件を設定してください。 デフォルトではすべてのチケッ                                                                                                    |        |               |         |                                 |                       |                          |
| <ul><li>フィルタ</li></ul>                                                                                                    | トラッカー  |               | 達成率     | 基準 <b>●</b> 正常(90% 以_           | 上) 🛑 警告(89.9~70.      | 1%) 🔵 危険(70%以下)          |
| プロジェクト トラッカー<br>選択したプロジェクト<br>* 新祖参加プロジェクト(30日以内) - openalm extended fields op                                                                                                    |        | トラッカー         |         |                                 |                       |                          |
| 日付指定: 3ヶ月 6ヶ月 1年 閲覧日<br>2021-02-01 2 ~ 2021-12-02 2 ◆ 適用                                                                                                    |        | バク<br>機能      |         |                                 | <b>遅延率</b><br>計画 11:1 |                          |
| 進伊本推移                                                                                                    |        |               |         | 90<br>80                        | 遅延完了<br>8.<br>50.0    | 9                        |
| 100         90         86.7         86.7         86.7           90         90         90         90         90           90         90         90         90         90           90         90         90         90         90           90         90         90         90         90           90         90         90         90         95.4           90         90         90         90         95.4           90         90         90         90         95.4           90         90         90         90         95.4           90         90         90         90         95.4           90         90         90         90         95.4           90         90         90         90         95.4           90         90         90         90         90           90         90         90         90         90           90         90         90         90         90           90         90         90         90         90           90         90         90         90         90 |        | 78.1          | 遊択 終    | 70 60<br>50 40<br>30 20<br>10 0 |                       |                          |
| 0<br>7 5 5 5 5 6 6 7 5 5 5 5 5                                                                                                    | 新規 進行中 | 爆決 フィードバック 綾丁 | 信合 不味 7 | 。<br>計画                         | 実績                    | ₹ 未遂抄                    |
| *今日:2021/09/16                                                                                                    | 89 3   | 3 3 14        | 4 2 114 | 69.9                            | 86.7                  |                          |

<トラッカー選択画面>

![](_page_25_Picture_8.jpeg)

- ②進捗率推移グラフは担当しているチケットに対して計画日(開始日と期日)と進捗率を入力した日を基準にして表示します。
- 9) チケットの開始日と期日が横軸に該当し、今日の日付を基準にした計画進捗率と実績進捗率が表示されます。

![](_page_26_Figure_4.jpeg)

〈進捗率推移グラフ画面〉

![](_page_26_Figure_6.jpeg)

10) ③ステータス別現況はチケットのステータス別のチケットの件数を表示します。

〈チケットステータス別現況チャート画面〉

![](_page_26_Picture_9.jpeg)

ユーザーダッシュボードマニュアル2.0

11) ステータス別に表示された数字をクリックすると該当チケット一覧が表示されます。

| チク                     | マト                       |                         |       |       |     |              |           | 🗿 新しいチケ             | wト       | カスタムクエリ                                            |
|------------------------|--------------------------|-------------------------|-------|-------|-----|--------------|-----------|---------------------|----------|----------------------------------------------------|
| ー > フ<br>ー > オ<br>✔ 週月 | イルターー<br>プションー<br>1 🧿 クリ | ア 📑 保存                  |       |       |     |              |           |                     |          | ウォッチしているチケット<br>報告したチケット<br>担当しているチケット<br>更新したチケット |
|                        | # ~                      | プロジェクト                  | トラッカー | ステータス | 優先度 | 題名           | 担当者       | 更新日                 |          |                                                    |
| ~ 0                    | oenalm e                 | xtended fields 3        |       |       |     |              |           |                     |          |                                                    |
|                        | 30                       | openalm extended fields | WBS   | 新規    | 通常  | 戦略を評価する      | ANKO SOFT | 2021/09/16 13:35    | ••••     |                                                    |
|                        | 29                       | openalm extended fields | WBS   | 新規    | 通常  | 利益性を評価する     | ANKO SOFT | 2021/09/16 13:35    | •••      |                                                    |
|                        | 27                       | openalm extended fields | WBS   | 新規    | 通常  | 必要なリソースを評価する | ANKO SOFT | 2021/09/16 13:35    | ••••     |                                                    |
| (1-3                   | /3)                      |                         |       |       |     |              | 他の形式      | にエクスボート: 🔝 Atom   C | SV   PDF |                                                    |

〈チケットー覧画面〉

12) ④遅延率は対象チケットの現在の計画と実績、未進捗を表示して遅延完了を含んで表示します。遅延完了は期日内 に完了できていないチケットの比率が表示されます。

未進捗は照会日を基準として計画した進捗率が進行されなかった場合、未進捗に表示されます。各項目の数字をクリックすると該当チケット一覧を確認できます。ただし、この機能は、Redmine 3.3以上でのみ提供します。

![](_page_27_Figure_6.jpeg)

![](_page_27_Figure_7.jpeg)

REDMINE

13) ⑤遅延チケットは期日内に完了していないチケットが表示されます。

| 遅延チ | <b>ታ</b> ット(~20 | 21/11/04) |     |                |           |                  |            |      |
|-----|-----------------|-----------|-----|----------------|-----------|------------------|------------|------|
| #   | トラッカー           | ステータス     | 優先度 | 題名             | 担当者       | 更新日              | 期日         | 進捗率  |
| 159 | バグ              | 新規        | 通常  | a              | ANKO SOFT | 2021/10/13 12:43 | 2021/10/12 | 90%  |
| 28  | WBS             | 進行中       | 急いで | 財務的な要件を判断する    | ANKO SOFT | 2021/11/05 15:16 | 2021/10/22 | 100% |
| 25  | WBS             | 進行中       | 高め  | 市場の規模を評価する     | ANKO SOFT | 2021/11/05 15:16 | 2021/10/22 | 100% |
| 26  | WBS             | 進行中       | 高め  | 競合相手を評価する      | ANKO SOFT | 2021/10/19 16:47 | 2021/10/11 | 100% |
| 16  | WBS             | フィードバック   | 通常  | ビジネス ビジョンを定義する | ANKO SOFT | 2021/11/05 15:16 | 2021/10/22 | 100% |

![](_page_28_Figure_4.jpeg)

14) 遅延チケットで表示する項目は Redmine のシステム管理者権限でログイン後、「管理」->「設定」->「チケットト ラッキング」の「チケットの一覧で表示する項目」で設定できます。

| ホーム マイページ プロジェクト ユーザー 世頃 ヘルプ                                                                           |     | ログイン中: user 個人設定 ログアウト                   |
|----------------------------------------------------------------------------------------------------|-----|------------------------------------------|
| Ankosoft                                                                                               | 検索: | プロジェクトへ移動 🗸                              |
|                                                                                                    |     |                                          |
|                                                                                                    |     |                                          |
| 設定                                                                                                    |     | 管理                                       |
|                                                                                                    |     |                                          |
| 28 03 We NU 2027L 7.2 2 7 77 77 0 000 287 0 000 287 0 000                                              |     | ▲ ユーザー<br>♣ グループ                         |
| 奥なるプロジェクトのチケット間で倒還の設定を許可 🗌                                                                             |     | ● ロールと権限                                 |
| チケットをコピーしたときに同職を協定 都度 遊択 >                                                                             |     | ■ トラッカー<br>デケットのステータス                    |
| 異なるプロジェクトのチケット間の親子関係を許可「プロジェクトツリー単位~                                                                   |     | ■ ワークフロー<br>□ カスタム スィール K                |
| 当相しているチケットを運動して終了 🔽                                                                                    |     | 三選択肢の値                                   |
| グループへのチケット取り当てを許可 🔽                                                                                    |     |                                          |
| 現在の日付を新しいチケットの網結日とする 🔽                                                                                 |     | ■ システムログ                                 |
| サブプロジェクトのチケットをメインプロジェクトに 🖬                                                                             |     | <ul> <li>アラグイン</li> <li>() 信報</li> </ul> |
| <b>表示する</b>                                                                                            |     |                                          |
| 進撃率の開起方法   チケットのフィールドを使用 ∨                                                                             |     |                                          |
| 株業目 ○月曜日 ○大曜日 ○大曜日 ○太曜日 ◎ 太曜日 ◎ 太曜日 ◎ 太曜日 ◎ 太曜日 ◎ 太曜日                                                  |     |                                          |
| エクスホートするチャクト 物の上席 500                                                                                  |     |                                          |
| カントナヤート国ス成示性型 600                                                                                      |     |                                          |
| ガントナヤート用ス歳み月期、 **                                                                                      |     |                                          |
| 戦チケットの価の算出方法                                                                                           |     |                                          |
| 嗣始日 / 調日 子子ケットの値から算出 ∨                                                                                 |     |                                          |
| 観先度 子子ケットの色から算出 ∨                                                                                      |     |                                          |
| 繊維率 子子ケットの値から算出 ∨                                                                                      |     |                                          |
| チケットの一覧で東示する项目                                                                                         |     |                                          |
| 利用できる項目 温化された項目                                                                                        |     |                                          |
| フロジェクト トラッカー *                                                                                         |     |                                          |
| 1000000000000000000000000000000000000                                                                  |     |                                          |
| 作成者  超名  カテーリ  一  和当者  1  -  1  -  1  -  1  -  1  -  1  -  -  1  -  -  -  -  -  -  -  -  -  -  -  -  - |     |                                          |
|                                                                                                    |     |                                          |
| 開始日 月日<br>予定工政 進歩率                                                                                     |     |                                          |
| 総予定時間                                                                                                  |     |                                          |
| 作業時間                                                                                                   |     |                                          |
| 合計 □ 予定工於 □ 作業時期                                                                                       |     |                                          |
|                                                                                                    |     |                                          |

〈チケットトラッキング画面〉

15) ⑥「期日直前チケット」は今後一週間以内に期日を迎えるチケットを表示します。

| 期日直    | 用百首前チケット(2021/11/05-2021/11/12) |       |     |               |           |                  |            |     |
|--------|---------------------------------|-------|-----|---------------|-----------|------------------|------------|-----|
| #      | トラッカー                           | ステータス | 優先度 | 題名            | 担当者       | 更新日              | 期日         | 進捗率 |
| 127    | 機能                              | 新規    | 急いで | フェーズ 2: 市場の定義 | ANKO SOFT | 2021/09/17 19:10 | 2021/11/09 | 90% |
| 124    | 機能                              | 新規    | 急いで | 財務的な要件を判断する   | ANKO SOFT | 2021/11/05 23:55 | 2021/11/05 | 90% |
| 106    | 機能                              | 新規    | 通常  | UI クライアント     | ANKO SOFT | 2021/09/17 19:10 | 2021/11/05 | 90% |
| (1-3/3 | )                               |       |     |               |           |                  |            |     |

#### 〈期日直前チケット画面〉

![](_page_28_Picture_11.jpeg)

16) ⑦「参加プロジェクト」は該当ユーザーが参加している各プロジェクトに対して「進捗度」と「未完了/完了別現 況」と「達成率アイコン」、該当ユーザーが担当しているチケット一覧を表示します。

| 参加プロ   | 加プロジェクト   |           |         |              |             |           |                  |            |                    |
|--------|-----------|-----------|---------|--------------|-------------|-----------|------------------|------------|--------------------|
| プロミ    | ジェクト :    | user das  | hboar   | ď            |             |           |                  |            |                    |
|        |           | 進抄        | 腹       |              | :           | 未完了/完了別現  | 況                | 全体遗        | <b>٤成率</b> (38.2%) |
|        | 計画        | 実         | 尾績      | 達成率          | 未完了(遅延)     | 完了        | 合計               |            |                    |
|        | 98.4      | 3         | 7.6     | 38.2         | 4(2)        | 2         | 6                |            |                    |
| #      | トラッカ<br>ー | ステータ<br>ス | 優先<br>度 | 題:           | 8           | 担当者       | 更新日              | 期日         | 進捗率                |
| 188    | WBS       | 進行中       | 高め      | 競合相手を評価する    |             | ANKO SOFT | 2021/11/24 02:44 | 2021/11/26 | 40%                |
| 189    | WBS       | 進行中       | 通常      | 必要なリソースを評価する | 3(東京、名古屋、大阪 | ANKO SOFT | 2021/11/24 02:44 | 2021/11/26 | 20%                |
| 187    | WBS       | 新規        | 低め      | 運用コストを特定する   |             | ANKO SOFT | 2021/10/17 15:55 | 2021/11/17 | 40%                |
| 185    | WBS       | 解決        | 低め      | 対談を行う        |             | ANKO SOFT | 2021/11/24 02:44 | 2021/11/15 | 40%                |
| (1-4/4 | )         |           |         |              |             |           |                  |            |                    |

〈参加プロジェクト画面〉

![](_page_29_Picture_5.jpeg)

#### 5.3 閲覧モード

REDMINE

- 1) ユーザーダッシュボードの閲覧モードは、本人のダッシュボード検索で設定した条件と閲覧権限があるユーザーが 他人のユーザーダッシュボードに対して検索条件を設定したものを区別して閲覧することができます。
- 2) 本人のダッシュボードに対して検索条件として設定した画面は下図のとおりです。

![](_page_30_Figure_4.jpeg)

〈本人が検索条件として設定した画面〉

3) 閲覧権限があるユーザー(白石 美沙登)が上のユーザー (ANKO SOFT)に対して次のような検索条件を設定しました。

| ホーム マイページ ブロジェクト ユーザー ヘルプ                                                                                             |                    |                        | l                         | コグイン中: shiraishimisato 個人設定 ログアウト |
|----------------------------------------------------------------------------------------------------|--------------------|------------------------|---------------------------|-----------------------------------|
| Ankosoft                                                                                                    |                    |                        | 検索:                       | プロジェクトへ移動 🗸                       |
|                                                                                                    |                    |                        |                           |                                   |
|                                                                                                    |                    |                        |                           |                                   |
|                                                                                                    |                    |                        |                           | 🚨 開覧者設定で表示 😡 ヘルブ                  |
| ANKO SOFT (基本情報)                                                                                                    |                    |                        |                           | 全体達成率(63.4%)                      |
| ankosoft@ankosoft.co.jp                                                                                               |                    |                        |                           | •                                 |
|                                                                                                    |                    |                        | 達成率基準 🔵 正常(90% 以上) 🛑 警告(9 | 90% 未満 ~ 70% 以上) 🛑 危険(70% 未満)     |
| ー マ フィルター                                                                                                    |                    |                        |                           | -                                 |
| プロジェクト 🔍 トラッカー 🔍                                                                                                    |                    |                        |                           |                                   |
| 選択したプロジェクト                                                                                                    |                    | 選択したチケットのトラッカー         |                           |                                   |
| user dashboard , openalm extended fields, openalm workflow autoassignee, openalm<br>openalm user dashboard(ANKO SOFT) | common(ANKO SOFT), | WBS, 機能, バグ(ANKO SOFT) |                           |                                   |
| *新規参加プロジェクト(30日以内): user dashboard                                                                                    |                    |                        |                           |                                   |
| 日付指定: 3ヶ月 6ヶ月 1年 開始日 2021-08-11 🔄 ~ 2021-11-11 💽 🛩 週用                                                                 | ステー                | タス別現況                  | 遅刻                        | 正率                                |
|                                                                                                    | 新規(7)              | 進行中(10) 解決(1)          | 計画                        | 正常 遅延完了                           |
| 進捗率推移                                                                                                    | 終了(5               | 5) 却下(1)               |                           |                                   |
|                                                                                                    |                    |                        | 70                        |                                   |
| 前國 天领                                                                                                    | 4                  | 2                      | 60                        |                                   |
| 70                                                                                                    |                    |                        |                           |                                   |
| 61.2 62.6                                                                                                    | 20.8               | 29.2                   | 50                        |                                   |
| 60 54.1                                                                                                    |                    |                        | 40                        |                                   |
| 50 47.3                                                                                                    |                    |                        | 62.6                      | 7.0                               |
| 37 3 39.7 39.7                                                                                                    | 4.2                |                        |                           |                                   |
| 95 353                                                                                                    |                    |                        | 20                        | 32.7                              |
| 30 25.5                                                                                                    |                    |                        |                           |                                   |
| 〈他人のダッシ                                                                                                    | ュボードに対             | して検索条件を該               | と定した画面>                   |                                   |

![](_page_30_Picture_8.jpeg)

- 4) プロジェクト名とチケットのトラッカー名にユーザーの名前がある場合は、該当ユーザーだけが設定した場合であ り、名前がない場合は、二人のユーザーが同一に設定をした場合です。例えば Openalm Common は ANKO SOFT だけ が設定して「白石 美沙登」は設定しませんでした。User Dashboard は二人のユーザーが同一に設定した場合です。 チケットのトラッカーも同じです。

| 選択したプロジェクト<br>user dashboard, openalm common(ANKO SOFT) openalm extended fields(ANKO<br>SOFT), openalm user dashboard(ANKO SOFT), openalm workflow<br>autoassignee(ANKO SOFT) | 選択したチケットのトラッカー<br>WBS, 機能, バグ(ANKO SOFT) |
|----------------------------------------------------------------------------------------------------|------------------------------------------|
|----------------------------------------------------------------------------------------------------|------------------------------------------|

5) 「閲覧者設定で表示」はダッシュボードの閲覧対象者が設定した条件で表示する機能です。

| ホーム マイページ プロジェクト ユーザー ヘルプ                  | ログイン中:shiraishimisato 個人設定 ログアウト                      |
|--------------------------------------------|-------------------------------------------------------|
| Ankosoft                                   | 検索: プロジェクトへ移動 🗸                                       |
|                                            |                                                       |
|                                            |                                                       |
|                                            | ▲ 閲覧者設定で表示 ⑨ ヘルプ                                      |
|                                            | 全体達成率(60.9%)                                          |
|                                            |                                                       |
| ankosoft@ankosoft.co.jp                    |                                                       |
|                                            | 達成率基準 🛑 正常(90% 以上) 🛑 警告(90% 未満 ~ 70% 以上) 🛑 危険(70% 未満) |
| - > フィルタ                                   |                                                       |
| プロジェクト 🔍 トラッカー 🔍                           |                                                       |
| 選択したプロジェクト                                 | 選択したチケットのトラッカー                                        |
| user dashboard , openalm common(ANKO SOFT) | WBS, バグ, 機能                                           |
| *新規参加プロジェクト(30日以内): user dashboard         |                                                       |
| く「閲覧者設定で表示」メ                               | ニューが表示された画面>                                          |

6) 「閲覧者設定で表示」モードなので、プロジェクト、トラッカーの検索条件を変更することができません。

| ホーム マイページ プロジェクト ユーザー ヘルプ                                            |                    |                |                 |                  | DØ4                   | ン中: shiraishimisato 個人設定 ログアウト |  |
|----------------------------------------------------------------------|--------------------|----------------|-----------------|------------------|-----------------------|--------------------------------|--|
| Ankosoft                                                             |                    |                |                 |                  | 検索:                   | プロジェクトへ移動 >                    |  |
|                                                                      |                    |                |                 |                  |                       |                                |  |
|                                                                      |                    |                |                 |                  |                       |                                |  |
|                                                                      |                    |                |                 |                  |                       | う 自分の設定で表示 😡 ヘルフ               |  |
| ANKO SOFT (基本情報)                                                     |                    |                |                 |                  |                       | 全体遠成率(61.1%)                   |  |
| ankosoft@ankosoft.co.jp                                              |                    |                |                 |                  |                       | •                              |  |
|                                                                      |                    |                |                 | 法成本主进 🦲 正常(900   | 6 D/ F) 🦲 🕬 🕮 ( 90% 4 | キ澤 70% じょ) 🦲 名除(70% 丰澤)        |  |
| 2.4.2                                                                |                    |                |                 | 3534-354 UT#(303 |                       |                                |  |
| - マ ノイルター 海辺 ふざつジェクト                                                 |                    | 漫想したチケットのトラッカー |                 |                  |                       |                                |  |
| openalm common, user dashboard                                       |                    | MBS, パジ, 機能    |                 |                  |                       |                                |  |
| xectorstum=fraction / L / 20 E P(d)) - unex deskloared               |                    |                |                 |                  |                       |                                |  |
| ייביבים עואימאלאיייין אייבאלינאייייייייין איינאאיייייייייייייייייייי |                    |                |                 |                  |                       |                                |  |
| 日付指定: 3ヶ月 6ヶ月 1年 閲覧日 2021-08-11 🔄 ~ 2021-11-11 💽 🛩 適用                | ステータス別現況           |                |                 | 遅延率              |                       |                                |  |
|                                                                      | 新規(2) 進行中(2) 解決(1) |                |                 | 計画 正常 超延完了       |                       |                                |  |
| 進捗寧推移                                                                | 12                 | 3 (1) 20 F(1)  |                 | 20               |                       |                                |  |
| <b>[]</b> 計画 <b>[]</b> 実績                                            |                    |                |                 | 60               |                       |                                |  |
|                                                                      | 14.3               |                |                 | 50               |                       |                                |  |
| 60 56.6 57.0                                                         |                    | 28.6           |                 | 40               |                       |                                |  |
| 50 49.7                                                              |                    |                |                 | *0               |                       | 4.6                            |  |
| 44.3                                                                 | 14.3               |                |                 | 30 5             | 7.9                   | +.0                            |  |
| 40 36.1 35.4 35.4                                                    |                    |                |                 | 20               |                       |                                |  |
| 30 254                                                               |                    |                |                 | 20               |                       | 30.8                           |  |
| 19.7 21.9 20.2                                                       | 14.3               |                |                 | 10               |                       |                                |  |
| 20 15.6 15.6 15.6 15.6 15.6 15.6 15.6 15.6                           |                    | 28.6           |                 | 0                |                       |                                |  |
| 10 81 6.6 9.3                                                        |                    |                |                 |                  | †i@i                  | 実績                             |  |
|                                                                      | 新規 進行中 督           | (決 終了 却下       | 合計              | 計画               | 実橋                    | 未进步                            |  |
| 100 11 0010 000 100 000 000 000 000 000                              | 2 2                | 1 1 1          | 7               | 57.9             | 35.4                  | 22.5                           |  |
|                                                                      | 明教女ショウィキ           | =              | . + <del></del> | - \              |                       |                                |  |

<「閲覧者設定で表示」で表示された画面>

![](_page_31_Picture_9.jpeg)

7) 「自分の設定で表示」をクリックすると、本人が設定した検索条件の画面に遷移します。

| ホーム マイページ プロジェクト ユーザー ヘルプ                            |                    |             | ログイン中: shiraishimisato 個人設定 ログ | ブアウト |
|------------------------------------------------------|--------------------|-------------|--------------------------------|------|
| Ankosoft                                             |                    | 検索:         | プロジェクトへ移動                      | ~    |
|                                                      |                    |             |                                |      |
|                                                      |                    |             |                                |      |
|                                                      |                    |             | 今 自分の設定で表示                     | ヘレプ  |
| ANKO SOFT (基本情報)                                     |                    |             | 全体達成率(61.1%)                   |      |
| ANNO SOLT (EATHTR)                                   |                    |             |                                |      |
| ankosoft@ankosoft.co.jp                              |                    |             |                                |      |
|                                                      | 達成率基準 🔵 正常(90      | 9%以上) 🛑 警告( | (90% 未満 ~ 70% 以上) 🛑 危険(70%     | 未満)  |
| ーマフィルター                                              |                    |             |                                |      |
| 選択したプロジェクト                                           | 選択したチケットのトラッカ      | _           |                                |      |
|                                                      | WBS バグ 機能          |             |                                |      |
| openann common, aser aashibaara                      |                    |             |                                |      |
| *新規参加プロジェクト <b>(30</b> 日以内 <b>)</b> : user dashboard |                    |             |                                |      |
| 日付指定: <u>3ヶ月</u> 6ヶ月 1年 閲覧日                          | ステータス別現況           |             | 遅延率                            |      |
| 2021-08-11 🗷 ~ 2021-11-11 🗷 🛩 適用                     | 新規(2) 進行中(2) 解決(1) | ET ET       | 画   正常   遅延完了                  |      |
|                                                      | 終了(1) 却下(1)        |             |                                |      |
| 進捗率推移                                                |                    | 60          |                                |      |
| 計画 実績                                                |                    |             |                                |      |
| く「自分の                                                | の設定で表示」メニューが表示され   | ルた画面>       |                                |      |

8) 「新規参加プロジェクト(30 日以内)」は本人が最近(30 日以内)にメンバーとして追加されたプロジェクト名を表示します。

| ホーム マイベージ プロジェクト ユーザー 管理 ヘルプ             | ログイン中: user 個人設定 <b>ログアウト</b>                         |
|------------------------------------------|-------------------------------------------------------|
| Ankosoft                                 | 校索: プロジェクトへ移動 🗸                                       |
|                                          |                                                       |
|                                          |                                                       |
|                                          |                                                       |
|                                          | ● ヘルプ                                                 |
|                                          | 全体達成率(61.1%)                                          |
| ANKO SUFI (基本情報)                         |                                                       |
| ankosoft@ankosoft.co.jp                  |                                                       |
|                                          | 達成率基準 🛑 正常(90% 以上) 🛑 警告(90% 未満 ~ 70% 以上) 🛑 危険(70% 未満) |
|                                          |                                                       |
| - > フィルター                                |                                                       |
| プロジェクト 🔍 トラッカー 🔍                         |                                                       |
| 選択したプロジェクト                               | 選択したチケットのトラッカー                                        |
| openalm common, user dashboard           | WBS, パグ, 機能                                           |
| **#18公由デロジェクト(20日1Nda) - year dooblooged |                                                       |
| 「和 %参加ノロシエクト(JVロ以内): user cdShDOard      |                                                       |
|                                          |                                                       |

〈新規参加プロジェクト表示画面〉

![](_page_32_Picture_7.jpeg)

### 5.4 マイページでのダッシュボード設定

- 1) ユーザーダッシュボード画面をマイページでも表示できます。
- 2) マイページの「追加」から「進捗率チャート」、「遅延チケット」、「完了直前チケット」、「参加プロジェクト」 を選択することにより、必要な項目を追加してマイページに配置できます。

| 、マイハ    | ページ プロジェクト ユー     | ーザー 管理 ヘルプ |                               |                           |                          |                            | ログイン中                            | <sup>1</sup> : user 個人設定 ログ         |
|---------|-------------------|------------|-------------------------------|---------------------------|--------------------------|----------------------------|----------------------------------|-------------------------------------|
| nkosoft |                   |            |                               |                           | 検索: プロジ:                 |                            |                                  |                                     |
|         | ~                 |            |                               |                           |                          |                            |                                  |                                     |
| 11      | ーン                |            |                               |                           |                          |                            | 追加:                              | 担当しているチケット                          |
| カレン・    | ダー                |            |                               |                           |                          |                            |                                  | 報告したチケット<br>更新したチケット<br>ウォッチしているチケッ |
|         | 日曜日               | 月曜日        | 火曜日                           | 水曜                        | B                        | 木曜日                        | 金曜日                              | チケット                                |
| 47      | 21                |            | 22                            | 23                        | 24                       | 25                         | :                                | ロボーユース<br>2 カレンダー                   |
|         |                   |            | openalm user<br>dashboard - 💠 | user dasht<br>機能 ◆ WBS #1 | ooard - ope<br>185:対 das | nalm user<br>hboard - ᅌ 機能 | openalm user<br>dashboard - 🌳 機能 | 文書<br>作業時間<br>活動                    |
|         |                   |            | <b>#115</b> :フェース<br>機会の定義    | ズ 1: 談を行う                 | #10                      | 04 : データベース                | #71 : UI クライアン<br>ト              | 進捗率チャート<br>遅延チケット<br>期日支急チケット       |
|         |                   |            |                               |                           |                          |                            |                                  | 参加プロジェクト                            |
| 報告し     | <b>たチケット</b> (13! | 5)         |                               |                           |                          |                            |                                  |                                     |
| #       | プロジ:              | ェクト        | トラッカー                         | ステータス                     |                          |                            | 題名                               |                                     |
| 185     | user das          | nboard     | WBS                           | 解決                        | 対談を行う                    |                            |                                  |                                     |
| 189     | user das          | nboard     | WBS                           | 進行中                       | 必要なリソー                   | -スを評価する(東                  | 京、名古屋、大阪)                        | ••                                  |
| 199     | user das          | nboard     | WBS                           | 進行中                       | 語合相手を調                   | 呼曲する                       |                                  |                                     |

![](_page_33_Picture_6.jpeg)

3) 進捗率チャートを追加すると下図のようにポートレット単位で追加され、任意の場所に画面の配置ができます。

![](_page_34_Figure_3.jpeg)

〈マイページで構成されたユーザーダッシュボード画面〉

![](_page_34_Picture_5.jpeg)

# 6. 制限事項

1) 表示するデーターがない場合は、各種のチャートが下図のように表示されます。

![](_page_35_Figure_4.jpeg)

〈表示するデーターがない場合の画面〉

2) 「遅延率」のグラフで、計画よりも実績が進捗率が高い場合、「未進捗」の欄はマイナスの値が表示されます。下 図の例ですと、計画上は 16.7%進捗する予定でしたが、実際には進捗率が 100%のため、計画に対して 83.3%進捗が 先行していることを意味します。

![](_page_35_Figure_7.jpeg)

![](_page_35_Picture_8.jpeg)

![](_page_36_Picture_0.jpeg)

© 2022 Ankosoft Inc.

![](_page_36_Picture_3.jpeg)